## Inspiron 22 3263 服务手册

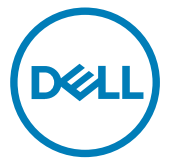

计算机型号: Inspiron 20 - 3263 管制型号: W17B 管制类型: W17B002

## <u>注、小心和警告</u>

💋 注:"注"表示帮助您更好地使用该产品的重要信息。

△ 小心:"小心"表示可能会损坏硬件或导致数据丢失,并说明如何避免此 类问题。

▲ 警告: "警告"表示可能会造成财产损失、人身伤害甚至死亡。

版权所有 © 2017 Dell Inc. 或其附属公司。保留所有权利。 Dell、EMC 和其他商标均为 Dell Inc. 或其附属公司的商标。其他商标均为其各自所有者的商标。

2017 - 07

Rev. A02

目录

(D&LI

| 拆装计算机内部组件之前      | 11 |
|------------------|----|
| 开始之前             |    |
| 安全说明             | 12 |
| 建议工具             | 12 |
| 螺钉列表             | 13 |
| 拆装计算机内部组件之后      | 14 |
| 技术概览             | 15 |
| 计算机内部视图          | 16 |
| 系统板组件            | 17 |
| 卸下支架             | 19 |
| 立式支架             | 19 |
| 座式支架             | 22 |
| 从支架提升板上卸下支架基座的步骤 | 23 |
| 装回支架             | 26 |
| 立式支架             | 26 |
| 台式支架             |    |
| 更换支架基座的支架提升板的步骤  | 27 |
| 卸下后盖             |    |
| 前提条件             |    |
| 步骤               |    |

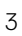

| 装回后盖                                                   |                                                           |
|--------------------------------------------------------|-----------------------------------------------------------|
| 步骤                                                     |                                                           |
| 完成条件                                                   |                                                           |
| 装回光盘驱动器                                                |                                                           |
| 前提条件                                                   |                                                           |
| 步骤                                                     |                                                           |
| 卸下光盘驱动器                                                |                                                           |
| 步骤                                                     |                                                           |
| 完成条件                                                   |                                                           |
| 卸下硬盘驱动器。                                               |                                                           |
| 前提条件                                                   |                                                           |
| 步骤                                                     |                                                           |
| 装回硬盘驱动器                                                |                                                           |
| 步骤                                                     |                                                           |
| 完成条件                                                   |                                                           |
| 卸下系统板护罩                                                |                                                           |
| 前提条件                                                   |                                                           |
| 步骤                                                     |                                                           |
|                                                        |                                                           |
| 装回系统板护罩                                                |                                                           |
| <b>装回系统板护罩</b>                                         | <b>41</b><br>                                             |
| <b>装回系统板护罩</b><br>步骤                                   |                                                           |
| 装回系统板护罩<br><sup>步骤</sup><br><sup>完成条件<br/>卸下内存模块</sup> | <b>41</b><br>41<br>41<br>41                               |
| <b>装回系统板护罩</b><br>步骤                                   | <b>41</b><br>41<br>41<br>41<br>41<br>41<br>41<br>41<br>41 |
| <b>装回系统板护罩</b><br>步骤                                   | <b>41</b><br>41<br>41<br>41<br>42<br>42<br>42             |

| 装   | 回内存模块                                            | 44 |
|-----|--------------------------------------------------|----|
|     | 步骤                                               |    |
|     | <br>完成条件                                         | 46 |
| 卸   | 下无线网卡                                            | 47 |
|     |                                                  | 47 |
|     | ······<br>步骤                                     |    |
| 装   | 回无线网卡                                            | 49 |
|     |                                                  |    |
|     | ~<br>完成条件                                        | 51 |
| 卸   | 下控制按钮板                                           |    |
| -1  | 前提条件                                             |    |
|     | 步骤                                               |    |
| 装   | 回控制按钮板                                           |    |
|     | 步骤                                               |    |
|     | 完成条件                                             | 54 |
| 卸   | 下麦克风                                             |    |
| •   | 前提条件                                             |    |
|     | ······<br>步骤                                     | 55 |
| 装   | 回麦克风                                             |    |
|     | ·····································            |    |
|     | ~<br>完成条件                                        | 57 |
| 午D  | 下耳侮斗                                             | EQ |
| 내고  | 「波隊大                                             |    |
| щh  | <b>ド波隊</b> ズ···································· |    |
| τεh | <b>い」双 (家 大</b><br>前提条件<br>步骤                    |    |

| 装回摄像头                                                                                                    | 61                    |
|----------------------------------------------------------------------------------------------------|-----------------------|
| 步骤                                                                                                    | 61                    |
| 完成条件                                                                                                    | 61                    |
| 取出币形电池                                                                                                   | 62                    |
| 前提条件                                                                                                    | 62                    |
| 步骤                                                                                                    |                       |
| 装回币形电池                                                                                                   | 64                    |
| 步骤                                                                                                    |                       |
| 完成条件                                                                                                    | 64                    |
| 卸下风扇                                                                                                    | 65                    |
| 前提条件                                                                                                    |                       |
| 步骤                                                                                                    | 65                    |
|                                                                                                    |                       |
| 装回风扇                                                                                                    | 67                    |
| <b>装回风扇</b> 步骤                                                                                           | <b>67</b>             |
| <b>装回风扇</b> 步骤<br>完成条件                                                                                   | <b>67</b><br>67<br>67 |
| <b>装回风扇</b><br>步骤<br>完成条件<br>卸下散热器                                                                       |                       |
| <b>装回风扇</b><br>步骤<br>完成条件<br><b>卸下散热器</b><br>前提条件                                                        | 67<br>                |
| <b>装回风扇.</b><br>步骤<br>完成条件<br><b>卸下散热器.</b><br>前提条件<br>步骤                                                | 67<br>                |
| <b>装回风扇</b><br>步骤<br>完成条件<br><b>卸下散热器</b><br>前提条件<br>步骤<br><b>装回散热器</b>                                  | 67<br>                |
| <b>装回风扇.</b><br>步骤<br>完成条件<br><b>卸下散热器.</b><br>前提条件<br>步骤<br><b>装回散热器.</b><br>步骤                         | 67<br>67<br>          |
| <b>装回风扇.</b><br>步骤<br>完成条件<br><b>卸下散热器.</b><br>前提条件<br>步骤<br><b>装回散热器.</b><br>步骤<br>完成条件                 | 67<br>                |
| <b>装回风扇</b><br>步骤<br>完成条件<br><b>卸下散热器</b><br>前提条件<br>步骤<br>步骤<br>安骤<br>专骤<br>专骤<br>完成条件<br>卸 <b>下扬声器</b> | 67<br>67<br>          |
| <b>装回风扇</b><br>步骤<br>完成条件<br><b>卸下散热器</b><br>前提条件<br>步骤<br>步骤<br>完成条件<br>卸 <b>下扬声器</b><br>前提条件           | 67<br>                |

| 装 | 回扬声器                                    | 73        |
|---|-----------------------------------------|-----------|
|   | 步骤                                      |           |
|   | 完成条件                                    | 73        |
| 卸 | 下系统板                                    | 74        |
|   | 前提条件                                    | 74        |
|   | 步骤                                      | 75        |
| 装 | 回系统板                                    |           |
|   | 步骤                                      |           |
|   | 完成条件                                    | 78        |
| 卸 | 下显示屏部件                                  |           |
|   | · — · · · · · · · · · · · · · · · · · · |           |
|   | 步骤                                      | 81        |
| 装 | 回显示屏部件                                  |           |
|   | 步骤                                      |           |
|   | 完成条件                                    | 85        |
| 卸 | 下显示屏电缆                                  | 87        |
| - |                                         |           |
|   | 步骤                                      |           |
| 装 | 回显示屏电缆                                  |           |
|   | 步骤                                      |           |
|   | 完成条件                                    | 89        |
|   |                                         |           |
| 卸 | 下橡胶脚垫                                   |           |
| 卸 | <b>下橡胶脚垫</b> 前提条件                       | <b>91</b> |
| 卸 | <b>下橡胶脚垫</b><br>前提条件<br>步骤              |           |

| 装回橡胶脚垫                                                                    | 93                                                                               |
|---------------------------------------------------------------------------|----------------------------------------------------------------------------------|
| 步骤                                                                        |                                                                                  |
| 完成条件                                                                      |                                                                                  |
| BIOS 设置程序                                                                 | 95                                                                               |
| BIOS 概览                                                                   | 95                                                                               |
| 进入 BIOS 设置程序                                                              | 95                                                                               |
| 清除已忘记的密码                                                                  |                                                                                  |
| 前提条件                                                                      |                                                                                  |
| 步骤                                                                        |                                                                                  |
| 完成条件                                                                      |                                                                                  |
| 清除 CMOS 设置                                                                |                                                                                  |
| 前提条件                                                                      |                                                                                  |
| 步骤                                                                        |                                                                                  |
| 完成条件                                                                      |                                                                                  |
|                                                                           |                                                                                  |
| 刷新 BIOS                                                                   | 100                                                                              |
| 刷新 BIOS<br>技术和组件                                                          | 100                                                                              |
| 刷新 BIOS<br>技术和组件                                                          | 100<br>101<br>                                                                   |
| <b>刷新 BIOS<br/>技术和组件</b><br><sup>Audio</sup><br>下载音频驱动程序                  | <b> 100</b><br><b>101</b><br>                                                    |
| <b>刷新 BIOS<br/>技术和组件</b><br>Audio<br>下载音频驱动程序<br>识别音频控制器                  | <b>100</b><br><b>101</b><br>                                                     |
| <b>刷新 BIOS<br/>技术和组件</b><br>Audio<br>下载音频驱动程序<br>识别音频控制器<br>更改音频设置        | <b></b>                                                                          |
| <b>刷新 BIOS<br/>技术和组件</b><br>Audio<br>下载音频驱动程序<br>识别音频控制器<br>更改音频设置<br>摄像头 | <b>100</b><br><b>101</b><br>101<br>101<br>                                       |
| <b>刷新 BIOS</b>                                                            | <b>100</b><br><b>101</b><br>101<br>101<br>102<br>102<br>102<br>102<br>102        |
| <b>刷新 BIOS</b>                                                            | <b></b>                                                                          |
| <b>刷新 BIOS</b>                                                            | <b>100</b><br><b>101</b><br>101<br>101<br>102<br>102<br>102<br>102<br>102<br>103 |
| <b>刷新 BIOS</b>                                                            | <b>100 101 101 101 101 102 102 102 102 102 102 103 103 104</b>                   |
| <b>刷新 BIOS</b>                                                            | <b>100 101 101 101 101 102 102 102 102 102 103 103 104</b>                       |

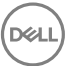

| 清洁显示屏                                                                                                    | 105  |
|----------------------------------------------------------------------------------------------------|------|
| HDMI                                                                                                    |      |
| 显卡                                                                                                    | 106  |
| 下载图形驱动程序                                                                                                    |      |
| 识别显示屏适配器                                                                                                    | 107  |
| 更改显示屏和显卡控制面板                                                                                                    | 107  |
| Intel WiDi                                                                                                    | 108  |
| 下载 WiDi 应用程序                                                                                                    | 109  |
| 设置无线显示屏                                                                                                    | 109  |
| USB                                                                                                    | 110  |
| 下载 USB 3.0 驱动程序                                                                                                    | 110  |
| 在 BIOS 设置程序中启用或禁用 USB                                                                                                    | 110  |
| 修复 USB 模拟导致的无引导问题                                                                                                    |      |
| Wi-Fi                                                                                                    | 111  |
| 打开或关闭 Wi - Fi                                                                                                    |      |
| 777 - 777 - |      |
| 配置 Wi-Fi                                                                                                    |      |
| ————————————————————————————————————                                                                                                    | 11.3 |
| 打开或关闭蓝牙                                                                                                    | 11.3 |
| <u>别为或</u> 大的监力                                                                                                    | 112  |
| 起为又所重为时候雷····································                                                                                                    |      |
| 与你血力设备                                                                                                    |      |
| 反用益才在反审之问问御文什                                                                                                    | 110  |
| 咬血 <u>影</u> 幼娟                                                                                                    |      |
| 広辺は単の語                                                                                                    |      |
| 在 DIOS 皮直柱序中以别被盈轮动路                                                                                                    | 117  |
| 7.版下陕取留<br>工 <u>帮</u> 入氏上法即哭呕动犯它                                                                                                    | ///  |
| 下我介质下跌取舒驰动柱序                                                                                                    |      |
| 浏览介质卞                                                                                                    | 118  |
| 电源直配器                                                                                                    |      |
| 芯片组                                                                                                    | 119  |
| 下载芯片组驱动程序                                                                                                    | 119  |

| 识别芯片组                       | 119   |
|-----------------------------|-------|
| 内存                          | 120   |
| 在 Windows 中检查系统内存           | 121   |
| 在 BIOS 设置程序中验证系统内存          |       |
| 使用 ePSA 测试内存                |       |
| 处理器                         |       |
| 在任务管理器中检查处理器的使用情况。          | 122   |
| 在 Windows 中识别处理器            |       |
| 操作系统                        | 123   |
| 服务标签位置                      | 123   |
| 设备驱动程序                      |       |
| Intel 动态平台和散热框架             |       |
| Intel 芯片组软件安装公用程序           | 124   |
| 显卡                          | 125   |
| Intel 串行 IO 驱动程序            | 125   |
| Intel 受信任执行引擎接口             |       |
| Intel 虚拟按钮驱动程序              |       |
| Intel 无线 3165 Wi-Fi 和蓝牙驱动程序 | 128   |
| BIOS 概览                     | 129   |
| 进入 BIOS 设置程序                | 129   |
| 引导菜单                        |       |
| 引导菜单增强功能                    |       |
| 定时键顺序                       | 130   |
|                             |       |
| 充诊断指示灯                      | 131   |
| 双帮助和联系 Dell                 | 133   |
| 白肋资源                        | 1.3.3 |
| ₩系 Dell                     |       |
|                             | 以别芯片组 |

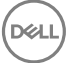

GUID-5D3B1051-9384-409A-8D5B-9B53BD496DE8

Status

Translated

# 拆装计算机内部组件之前

💋 注: 根据您所订购的配置,本文档中的图像可能与您的计算机有所差异。

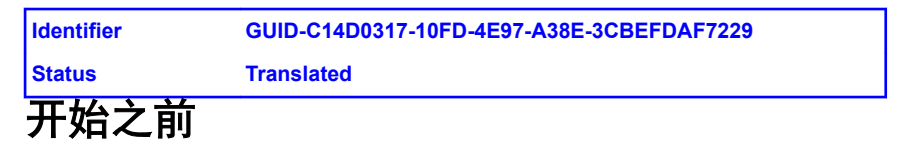

- 1 保存并关闭所有打开的文件,并退出所有打开的应用程序。
- **2** 关闭计算机。

关机指令根据您的计算机中安装的操作系统而有所不同。

- Windows 10: 单击开始 → **也**电源 → 关机。
- Windows 8.1: 在开始屏幕中,单击电源图标 → 关机。
- Windows 7: 单击开始 → 关机。

#### 注:如果您使用其它操作系统,请参阅操作系统的说明文件,了解关机 说明。

- 3 断开计算机和所有连接的设备与各自电源插座的连接。
- 4 断开所有连接的网络设备和外围设备(如键盘、鼠标、显示器等)与计算机 的连接。
- 5 从计算机中卸下所有介质卡和光盘(如果适用)。
- 6 为计算机断开所有连接后,按住电源按钮 5 秒钟,以导去系统板上的残留电量。

## <u>八</u> 小心: 将计算机置于平坦、柔软、清洁的表面上以避免刮擦显示屏。

7 将计算机正面朝下放置。

GUID-71128823-CE64-4E17-9439-DEE95AF668C4

Status

#### Translated

## 安全说明

遵循以下安全原则可防止您的计算机受到潜在损坏并确保您的人身安全。

▲ 警告: 拆装计算机内部组件之前,请阅读计算机附带的安全说明。有关其他 最佳安全操作信息,请参阅 <u>www.dell.com/regulatory\_compliance</u> 上的 Regulatory Compliance(管制标准)主页。

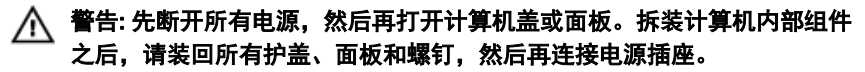

🔨 小心: 确保工作台表面平整、整洁,以防止损坏计算机。

A 小心: 持拿组件和插卡时,请持拿其边缘,切勿触碰插针和接点,以避免损 坏。

△ 小心: 您只能在 Dell 技术帮助团队的授权和指导下执行故障排除和维修。由 于进行未被 Dell 授权的维修所造成的损坏不在保修之内。请参阅产品随附的 安全说明或访问网站 www.dell.com/regulatory\_compliance。

小心: 在触摸计算机内部的任何组件之前,请先触摸计算机未上漆的金属表面(例如计算机背面的金属)以导去身上的静电。在操作过程中,请不时触摸未上漆的金属表面,以导去可能损坏内部组件的静电。

小心: 断开电缆连接时,请握住电缆连接器或其推拉卡舌将其拔出,而不要 硬拉电缆。某些电缆的连接器带有锁定卡舌或指旋螺钉,必须先松开它们, 然后再断开电缆连接。在断开电缆连接时,请保持两边对齐以避免弄弯任何 连接器插针。连接电缆时,请确保该端口和连接器均已正确定向并对齐。

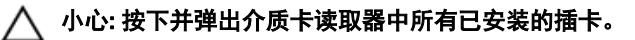

| Identifier | GUID-DEA55279-6FE6-4A1F-A152-21F8A5572B33 |
|------------|-------------------------------------------|
| Status     | Translated                                |
| 建议工具       |                                           |

执行本说明文件中的步骤可能要求使用以下工具:

#### • 梅花槽螺丝刀

塑料划片

| Identifier | GUID-FFA1C62A-469B-462E-9F35-D424DF69695C |
|------------|-------------------------------------------|
| Status     | Translated                                |
| 螺钉列表       |                                           |

| 组件     | 固定到     | 螺钉类型           | 数量 |
|--------|---------|----------------|----|
| MB 支架  | 主支架     | M3X5           | 4  |
| 主板     | 主支架     | M3X5           | 4  |
| 风扇     | 主支架     | M3X5           | 2  |
| 支架板    | 主支架     | M3X5           | 4  |
| HDD 支架 | 主支架     | M3X5           | 1  |
| ODD 支架 | 主支架     | M3X5           | 1  |
| HDD    | HDD 支架  | M3X5           | 3  |
| 主支架    | 中框      | M3X5           | 15 |
| 主支架    | 面板支架    | M3X5           | 4  |
| 散热模块   | 主支架     | M3X5           | 1  |
| 支脚支架   | 中框      | M3X5           | 4  |
| 可立式机架  | 支架板     | M4X8           | 2  |
| 台式机架   | 支架板     | M4X8           | 4  |
| 面板支架   | 面板      | M3X3           | 4  |
| ODD 支架 | ODD     | M2X2.5         | 2  |
| NGFF   | 主板      | M2X2.5         | 1  |
| 虚拟 ODD | BACL 护盖 | M3X6(自攻螺<br>钉) | 2  |

GUID-06588814-2678-4667-9FF9-C009F4BCE185

Status

Translated

# 拆装计算机内部组件之后

### ∧ 小心: 计算机内部遗留或松动的螺钉可能会严重损坏计算机。

- 1 装回所有螺钉,并确保没有在计算机内部遗留任何螺钉。
- 2 连接所有外部设备、外围设备和您在拆装计算机之前卸下的电缆。
- 3 装回所有介质卡、光盘和您在拆装计算机之前卸下的任何其他部件。
- 4 将计算机和所有已连接设备连接至电源插座。
- 5 打开计算机电源。

GUID-93575C2B-9DA3-42EF-B01E-9C841B3CE7F5

Status

Translated

、概览

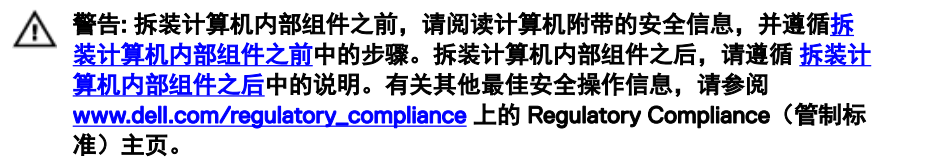

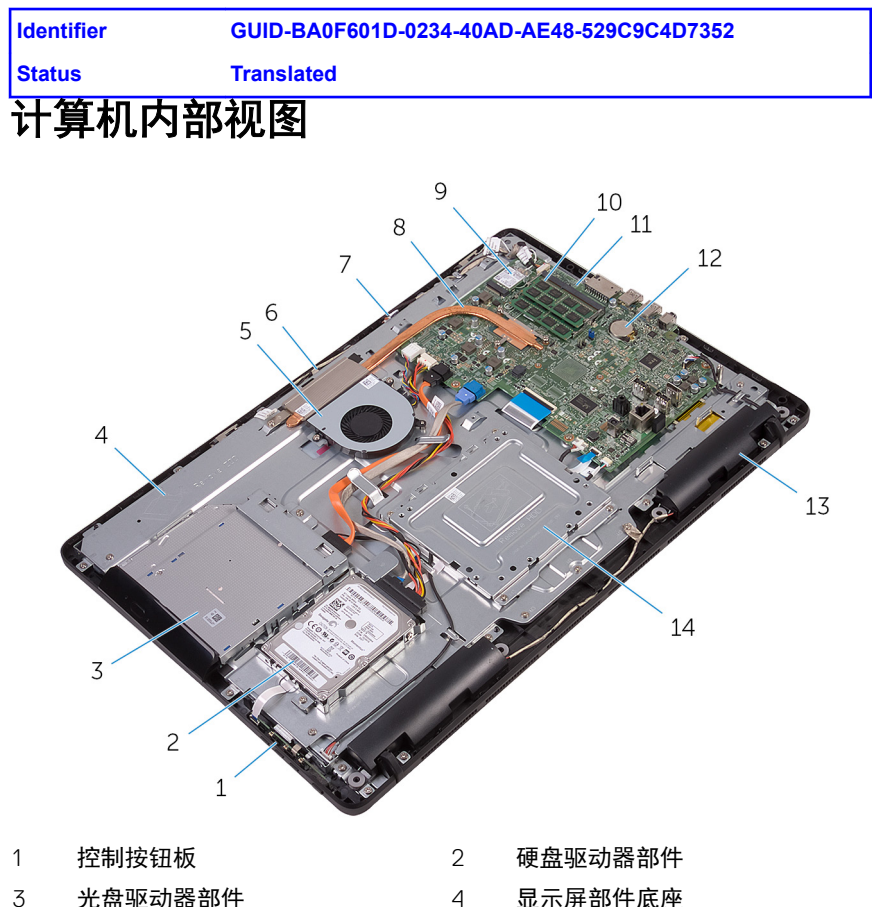

- 风扇 5
- 7 麦克风板
- 无线网卡 9
- 系统板 11
- 扬声器(2个) 13

- 显示屏部件底座 4
- 摄像头模块 6
- 散热器 8
- 内存模块 10
- 币形电池 12
- 14 VESA 固定支架

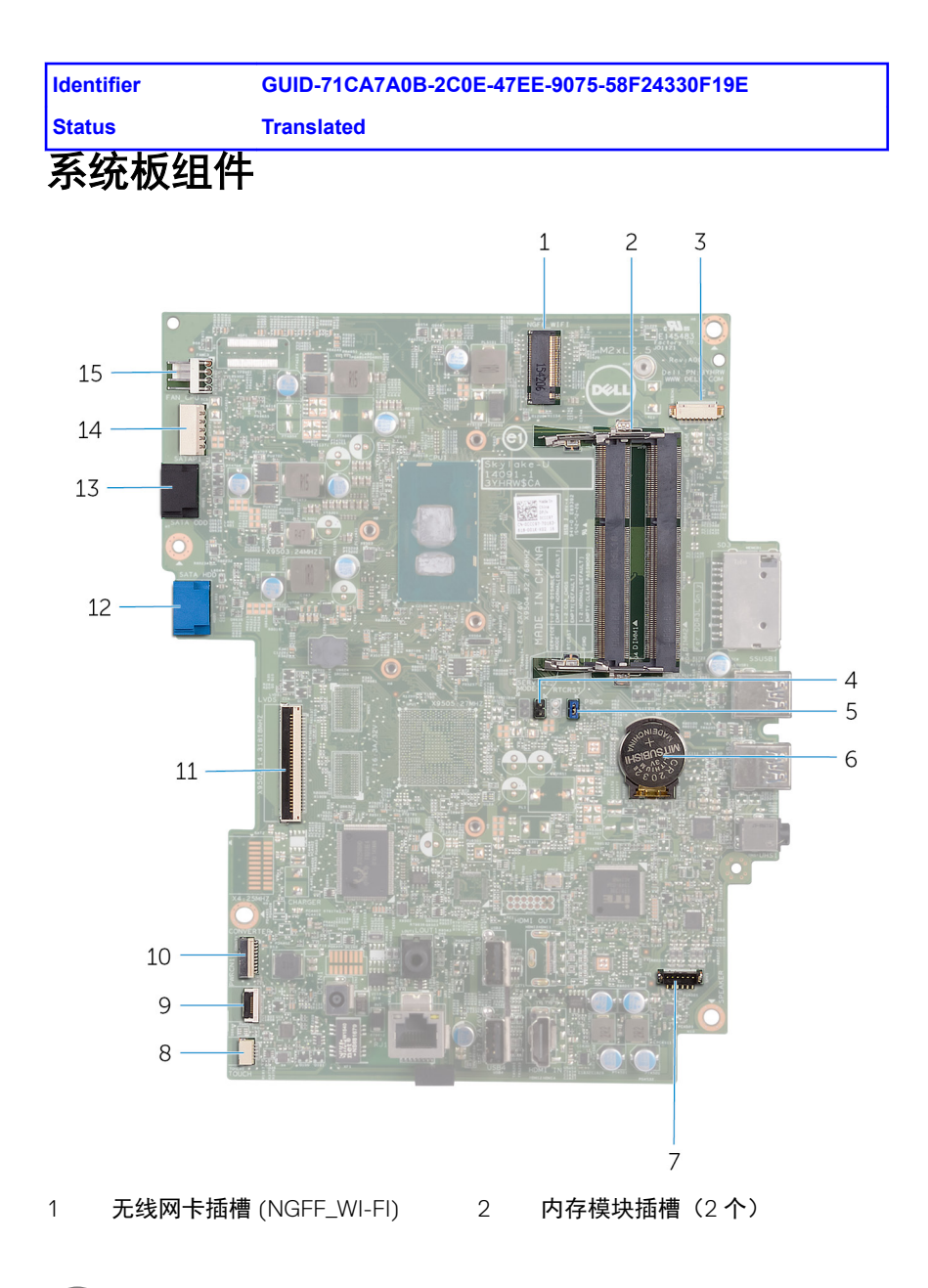

Déi

- 3 摄像头电缆连接器 (WEBCAM)
- 5 密码清除跳线 (PSWD)
- 7 扬声器电缆连接器 (SPEAKER)
- 9 控制按钮板电缆连接器
- 11 显示屏电缆连接器
- 13 光盘驱动器数据电缆连接器 (SATA 14 ODD)
- 15 风扇电缆连接器 (FAN\_CPU)

- 4 CMOS 清除跳线 (RTCRST)
- 6 币形电池
- 8 触摸屏板电缆连接器 (TOUCH)
- 10 显示屏面板电源电缆连接器 (PWRCN1)
- 12 硬盘驱动器数据电缆连接器 (SATA HDD)
  - 硬盘驱动器和光盘驱动器电源电 缆连接器 (SATAP1)

Dél

GUID-4BBD3587-8BDA-47F1-ACEB-3CE6AB50FBB3

Status

Translated

下支架 钿

▲ 警告:拆装计算机内部组件之前,请阅读计算机附带的安全信息,并遵循<u>拆装计算机内部组件之前</u>中的步骤。拆装计算机内部组件之后,请遵循 <u>拆装计算机内部组件之后</u>中的说明。有关其他最佳安全操作信息,请参阅 www.dell.com/regulatory\_compliance 准)主页。

| Identifier | GUID-91924229-BD57-4DB9-BA07-0E70899CCB45 |
|------------|-------------------------------------------|
| Status     | Translated                                |
| 立式支架       |                                           |

1 使用塑料划片将支架护盖撬离后盖。

2 滑动支架护盖并将其从后盖上卸下。

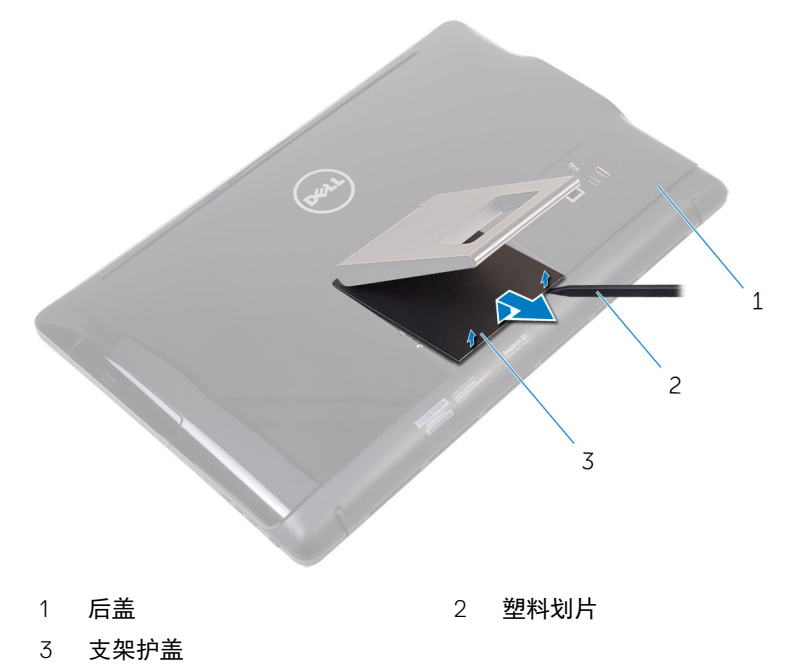

3 合上支架,然后拧下将支架固定至后盖的螺钉。

4 滑动支架并将其从后盖上卸下。

Del

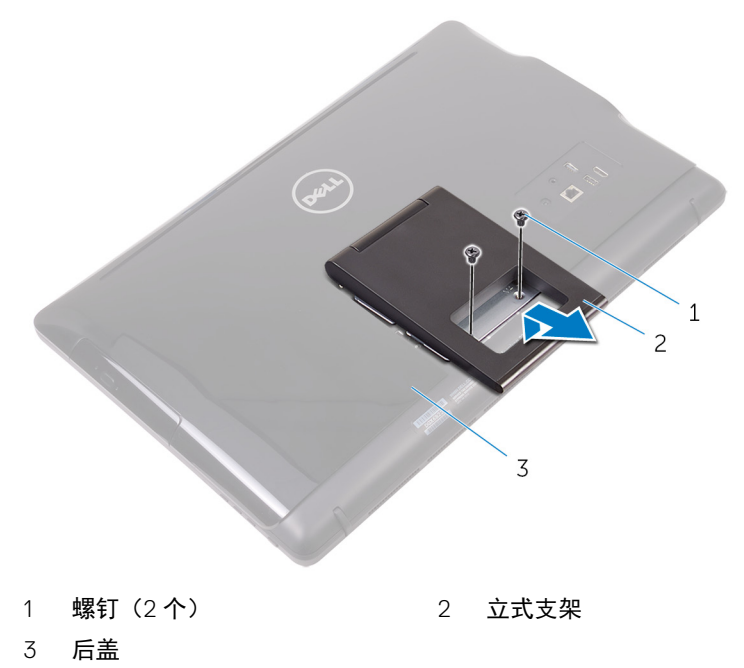

| <u> </u>   |                                           |
|------------|-------------------------------------------|
| Status     | Translated                                |
| Identifier | GUID-1C8386C0-91A8-4906-BB15-A37345DCA9E6 |

使用塑料划片将支架护盖撬离后盖。 1

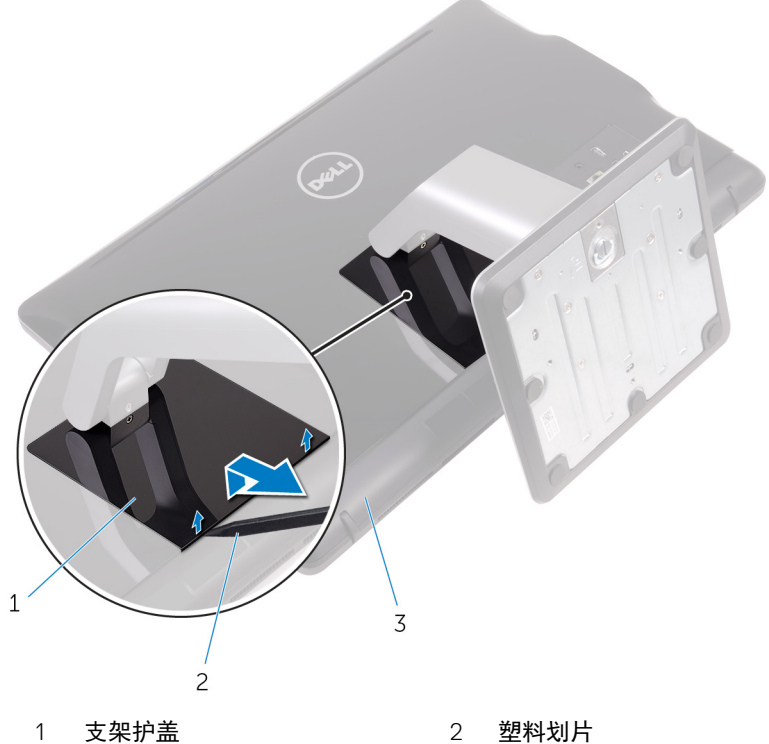

1 支架护盖

Déi

后盖 2 拧下将支架支座固定至后盖的螺钉。

3 提起手柄,然后将其从后盖滑出。

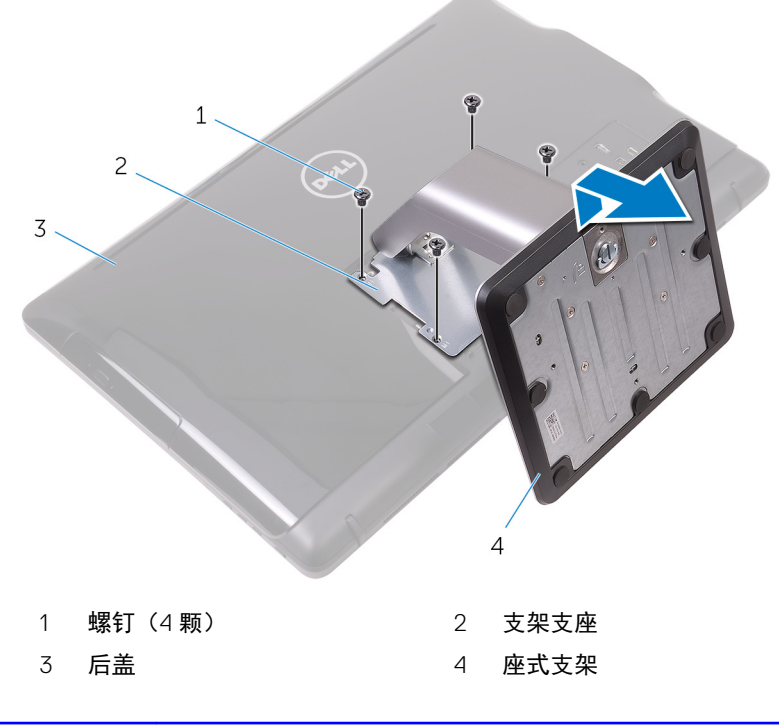

# Identifier GUID-28E70593-FE66-4BE0-A45B-1ED6DC4A0793 Status Translated 从支架提升板上卸下支架基座的步骤

1 提起支架基座上的螺钉手柄。

Déi

2 使用螺钉手柄,拧松将支架基座固定至支架提升板的指旋固定螺钉。

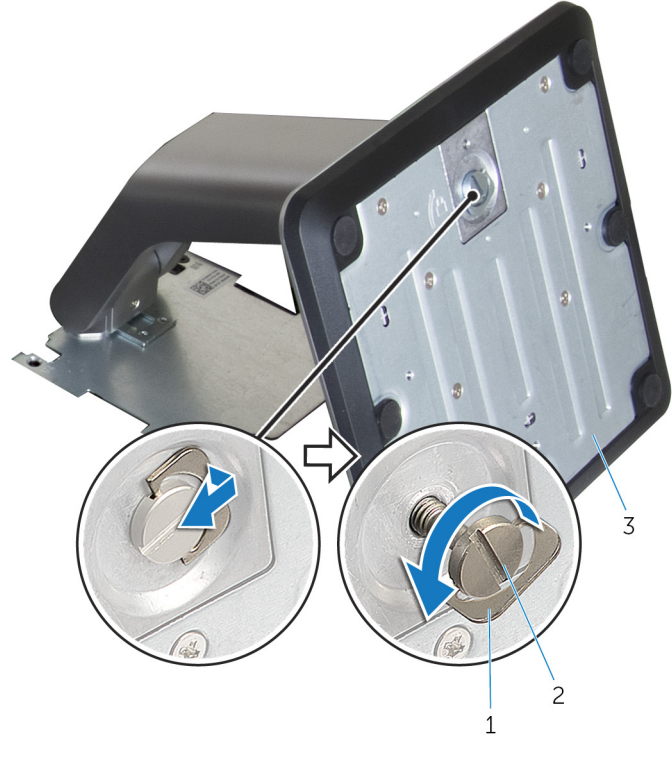

1 螺钉手柄

2 固定指旋螺钉

3 **支架基座** 

3 将支架基座从支架提升板中滑出。

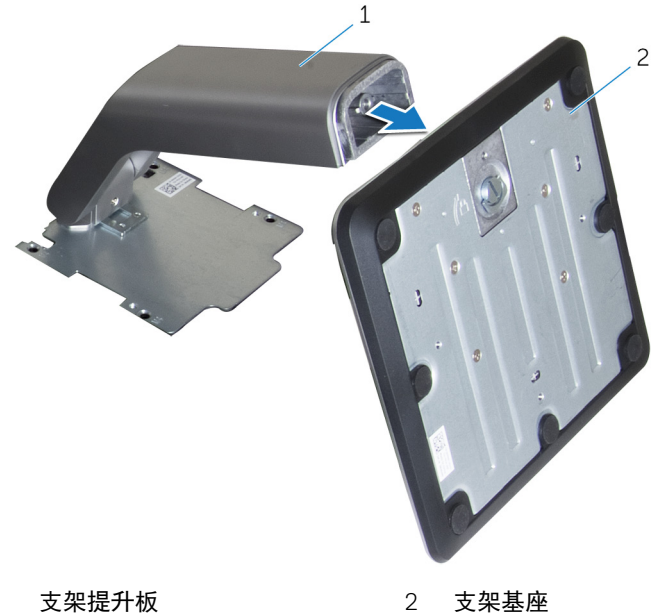

1 支架提升板

支架基座

GUID-A1A7E0D7-52BF-4F80-84FE-DF5301AE97BA

Status

**Translated** 

回支架

 警告: 拆装计算机内部组件之前,请阅读计算机附带的安全信息,并遵循<u>拆</u> <u>装计算机内部组件之前</u>中的步骤。拆装计算机内部组件之后,请遵循 <u>拆装计</u> <u>算机内部组件之后</u>中的说明。有关其他最佳安全操作信息,请参阅 <u>www.dell.com/regulatory\_compliance</u>上的 Regulatory Compliance(管制标 准)主页。

| Identifier | GUID-42D208D5-6D62-4FF8-9B8A-A16D1680E48B |
|------------|-------------------------------------------|
| Status     | Translated                                |
| 立式支架       |                                           |

- 1 将托架上的卡舌插入后盖上的插槽中。
- 2 将支架上的螺孔与后盖上的螺孔对齐。
- 3 拧上将支架固定至后盖的螺钉。
- 4 装回支架护盖。

| Identifier | GUID-0E484F8A-7D9B-42DD-919C-97B99CB9D159 |
|------------|-------------------------------------------|
| Status     | Translated                                |
| 台式支架       |                                           |

- 1 将托架上的卡舌插入后盖上的插槽中。
- 2 将支架上的螺孔与后盖上的螺孔对齐。
- **3** 拧上将支架支座固定至后盖的螺钉。
- 4 装回支架护盖。

 Identifier
 GUID-F1070E3C-258D-4752-BBBC-09CE684D2692

 Status
 Translated

 更换支架基座的支架提升板的步骤

- 1 将支架基座滑入提升板上的插槽中。
- 2 拧紧指旋固定螺钉,然后折叠支架基座上的螺钉手柄。

#### Identifier GUID-AE7F608F-4CAF-464A-B977-4C4D9BB3963A

Status

Translated

下后盖 钿

▲ 警告:拆装计算机内部组件之前,请阅读计算机附带的安全信息,并遵循<u>拆装计算机内部组件之前</u>中的步骤。拆装计算机内部组件之后,请遵循 <u>拆装计算机内部组件之后</u>中的说明。有关其他最佳安全操作信息,请参阅 <u>www.dell.com/regulatory\_compliance</u>上的 Regulatory Compliance(管制标 准)主页。

| Identifier | GUID-74108014-1EAD-4BCF-9331-D7B648EE352A |
|------------|-------------------------------------------|
| Status     | Translated                                |
| 前提条件       |                                           |

卸下<u>支架</u>。

| Identifier | GUID-423CAEF2-B17E-4113-B290-551FDD892BC2 |
|------------|-------------------------------------------|
| Status     | Translated                                |
| 步骤         |                                           |

∧ 小心: 请勿卸下护盖,除非您需要向计算机中安装或装回内部组件。

- 1 用拇指按下后盖上的插槽。
- 2 使用指尖撬起并释放后盖上的卡舌。

3 将后盖提离显示屏部件底座。

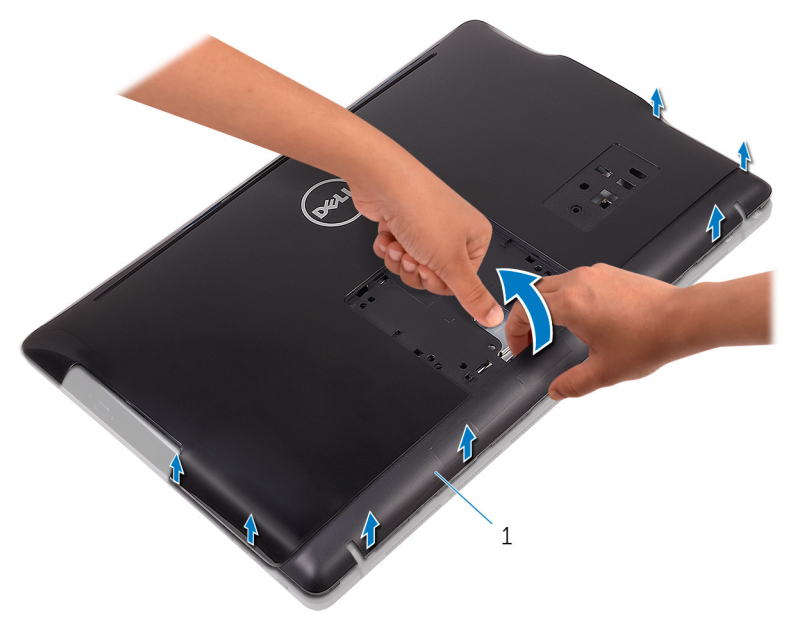

1 后盖

DEL

| Identifier | GUID-411D5FFA-086D-432E-9CE3-0ECBF9B7BA71 |
|------------|-------------------------------------------|
|            |                                           |

Status

**Translated** 

装回后盖

| Λ        | 警告: 拆装计算机内部组件之前,请阅读计算机附带的安全信息,并遵循 <u>拆</u>                      |
|----------|-----------------------------------------------------------------|
| <u> </u> | <u>装计算机内部组件之前</u> 中的步骤。拆装计算机内部组件之后,请遵循 <u>拆装计</u>               |
|          | <u>算机内部组件之后</u> 中的说明。有关其他最佳安全操作信息,请参阅                           |
|          | www.dell.com/regulatory_compliance 上的 Regulatory Compliance(管制标 |
|          | 准)主页。                                                           |

| Identifier | GUID-B09C2A74-DDC8-4BDA-BE56-8F6C93C29728 |
|------------|-------------------------------------------|
| Status     | Translated                                |
| 步骤         |                                           |

将后盖上的卡舌与显示屏部件底座上的插槽对齐,然后将后盖卡入到位。

## 💋 注: 确保后盖和显示屏部件底座之间没有电缆。

| Identifier | GUID-B7F1DD12-31C6-41E7-A374-0DF385824232 |
|------------|-------------------------------------------|
| Status     | Translated                                |
| 完成条件       |                                           |

装回<u>支架</u>。

GUID-01750DAC-3408-4912-B936-7DAA79351AA9

Status

**Translated** 

## 装回光盘驱动器

▲ 警告:拆装计算机内部组件之前,请阅读计算机附带的安全信息,并遵循<u>拆装计算机内部组件之前</u>中的步骤。拆装计算机内部组件之后,请遵循 <u>拆装计算机内部组件之后</u>中的说明。有关其他最佳安全操作信息,请参阅 www.dell.com/regulatory\_compliance 准)主页。

| Identif | ier           | GUID-C757835D-253A-4476-A0D4-8D97D3E4204A |
|---------|---------------|-------------------------------------------|
| Status  |               | Translated                                |
| 前损      | 是条件           |                                           |
| 1 卸     | 下 <u>支架</u> 。 |                                           |
| 2 卸     | 下 <u>后盖</u> 。 |                                           |

| Identifier | GUID-A6E07ACE-7295-4C15-8D81-13ECC7BD3117 |
|------------|-------------------------------------------|
| Status     | Translated                                |
| 步骤         |                                           |

- 1 断开光盘驱动器电缆与光盘驱动器的连接。
- 2 拧下将光盘驱动器部件支架固定至显示屏部件底座的螺钉。

3 从显示屏部件底座中提起光盘驱动器支架。

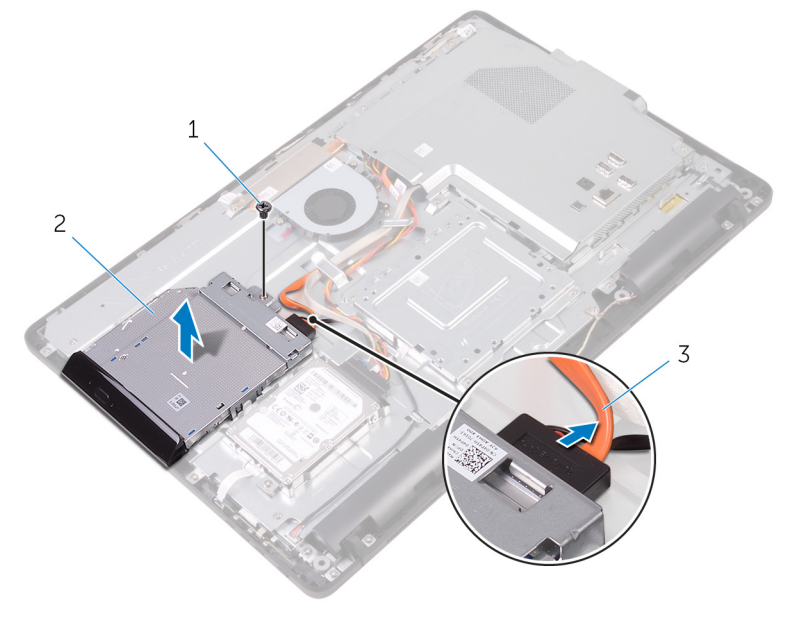

1 螺钉

2 光盘驱动器

- 3 光盘驱动器电缆
- 4 小心地拉动光盘驱动器挡板,然后将其从光盘驱动器上卸下。
- 5 拧下将光盘驱动器支架固定至光盘驱动器的螺钉。

6 从光盘驱动器上卸下光盘驱动器支架。

Déi

💋 注: 记下光盘驱动器支架的方向,以便可以正确地将其装回.。

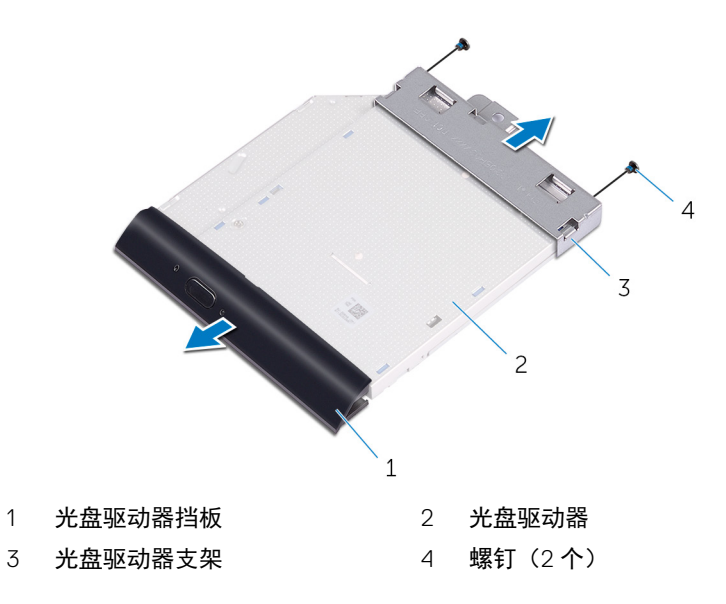

GUID-5F25DB7E-BE9A-49D8-A32A-AAD2A7EDBB9E

Status

**Translated** 

# 卸下光盘驱动器

▲ 警告:拆装计算机内部组件之前,请阅读计算机附带的安全信息,并遵循<u>拆装计算机内部组件之前</u>中的步骤。拆装计算机内部组件之后,请遵循 拆装计算机内部组件之后,请遵循 拆装计算机内部组件之后中的说明。有关其他最佳安全操作信息,请参阅 www.dell.com/regulatory\_compliance 上的 Regulatory Compliance (管制标准)主页。

| Identifier | GUID-1A57CC0D-F532-4B57-9C1F-D501A1AC2CFD |
|------------|-------------------------------------------|
| Status     | Translated                                |
| 步骤         |                                           |

- 1 将光盘驱动器支架上的螺孔与光盘驱动器上的螺孔对齐。
  - 注: 您必须正确对齐光盘驱动器支架以确保将光盘驱动器正确地固定至 计算机。有关正确定位的信息,请参阅"<u>卸下光盘驱动器</u>"中的步骤 6。
- 2 拧上将光盘驱动器支架固定至光盘驱动器的螺钉。
- 3 小心地将光盘驱动器挡板按入光盘驱动器。
- 4 将光盘驱动器支架置于显示屏部件的基座上。
- 5 拧上将光盘驱动器支架固定至显示屏部件底座的螺钉。
- 6 将光盘驱动器电缆连接到光盘驱动器。

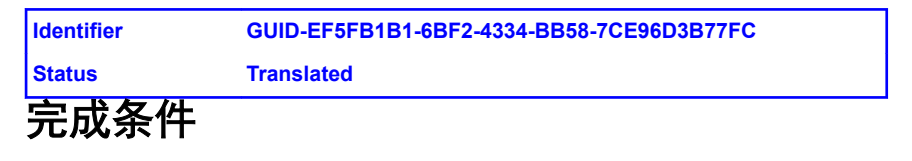

GUID-5DE1E07B-4633-4536-ACBF-4A3067007FE0

Status

**Translated** 

## 卸下硬盘驱动器。

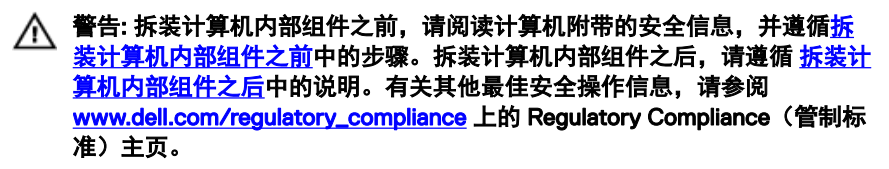

🔪 小心: 硬盘驱动器极易损坏。处理硬盘驱动器时,请小心操作。

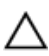

小心:为了避免数据丢失,计算机处于睡眠或打开状态时,请勿卸下硬盘驱 动器。

| Identifier | GUID-D4C61B2A-BA89-49DB-80CA-A59F234F91D5 |
|------------|-------------------------------------------|
| Status     | Translated                                |
| 前提条件       |                                           |

- **1** 卸下<u>支架</u>。
- **2** 卸下<u>后盖</u>。

| Identifier | GUID-54E82CAC-A3D1-486D-A649-403AC96991AE |
|------------|-------------------------------------------|
| Status     | Translated                                |
| 步骤         |                                           |

- 1 断开硬盘驱动器电缆与硬盘驱动器的连接。
- 2 拧下将硬盘驱动器部件固定至显示屏部件底座的螺钉。
- 3 滑动硬盘驱动器部件,直至固定卡舌从显示屏部件底座上的插槽中释放。

4 将硬盘驱动器部件提离显示屏部件底座。

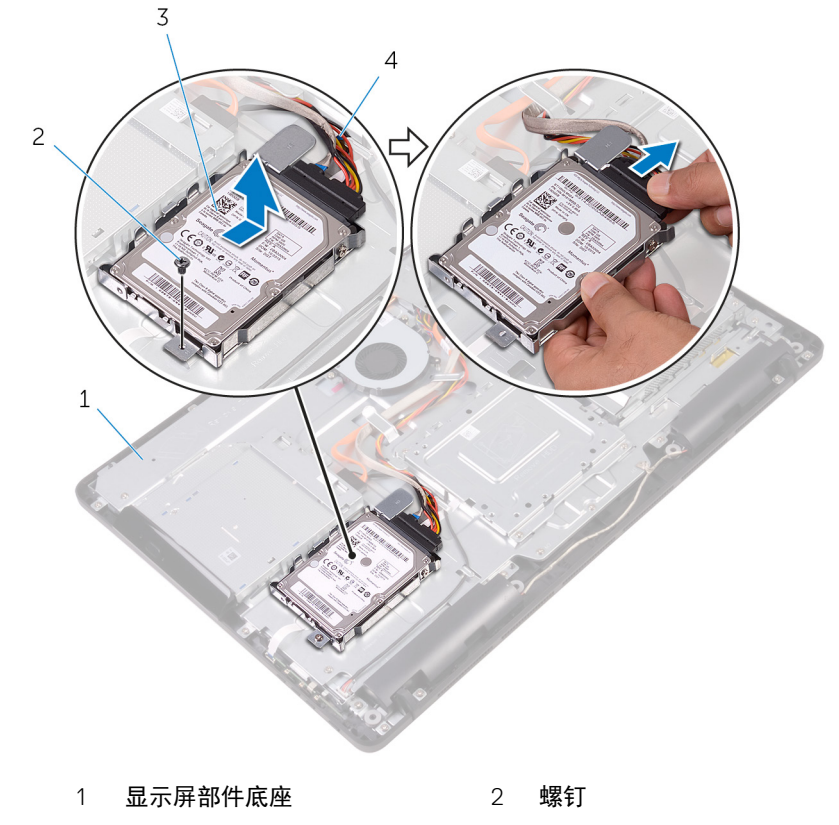

3 硬盘驱动器部件 4 硬盘驱动器电缆

Dél

5 拧下将硬盘驱动器支架固定至硬盘驱动器的螺钉。
6 将硬盘驱动器从硬盘驱动器支架卸下。

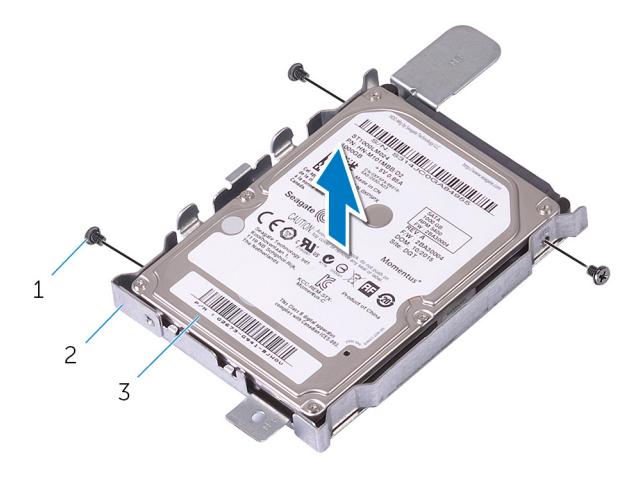

1 螺钉(3颗)

2 硬盘驱动器支架

3 硬盘驱动器

Del

GUID-8D72BB77-0F8B-428E-A98E-FF7DA2CDA899

Status

**Translated** 

## 装回硬盘驱动器

▲ 警告:拆装计算机内部组件之前,请阅读计算机附带的安全信息,并遵循<u>拆装计算机内部组件之前</u>中的步骤。拆装计算机内部组件之后,请遵循 <u>拆装计算机内部组件之后</u>中的说明。有关其他最佳安全操作信息,请参阅 <u>www.dell.com/regulatory\_compliance</u>上的 Regulatory Compliance(管制标 准)主页。

八 🛛 小心: 硬盘驱动器极易损坏。处理硬盘驱动器时,请小心操作。

| Identifier | GUID-EE16FAD2-DD7B-4D9E-9010-D701453BBB74 |
|------------|-------------------------------------------|
| Status     | Translated                                |
| 步骤         |                                           |

- 1 将硬盘驱动器上的螺孔与硬盘驱动器支架上的螺孔对齐。
- 2 拧上将硬盘驱动器支架固定至硬盘驱动器的螺钉。
- 3 将硬盘驱动器部件上的卡舌与显示屏部件底座上的插槽对齐。
- 4 将硬盘驱动器部件上的固定卡舌滑入显示屏部件底座上的插槽。
- 5 拧上将硬盘驱动器部件固定至显示屏部件底座的螺钉。
- 6 将硬盘驱动器电缆连接至硬盘驱动器。

| Identifier | GUID-A5BF3120-078A-4C99-BF68-3BEECA5C5F58 |  |
|------------|-------------------------------------------|--|
| Status     | Translated                                |  |
| 完成条件       |                                           |  |

- 1 装回<u>后盖</u>。

GUID-342B5CBF-63A8-4038-B670-4F7C53E1E5DE

Status

**Translated** 

# 卸下系统板护罩

▲ 警告:拆装计算机内部组件之前,请阅读计算机附带的安全信息,并遵循<u>拆装计算机内部组件之前</u>中的步骤。拆装计算机内部组件之后,请遵循 <u>拆装计算机内部组件之后</u>中的说明。有关其他最佳安全操作信息,请参阅 www.dell.com/regulatory\_compliance 准)主页。

| Identifier                           | GUID-6D02C005-0F7C-4C34-86A7-9394C331D4C7 |
|--------------------------------------|-------------------------------------------|
| Status Translated                    |                                           |
| 前提条件                                 |                                           |
| 1 卸下 <u>支架</u> 。<br>2 卸下 <u>后盖</u> 。 |                                           |

| Identifier | GUID-0A588D80-8A8E-4463-897F-B40BF9CDE7BA |  |
|------------|-------------------------------------------|--|
| Status     | Translated                                |  |
| 步骤         |                                           |  |

1 拧下将系统板护罩固定至显示屏部件基座的螺钉。

2 将系统板护罩提离显示屏部件底座。

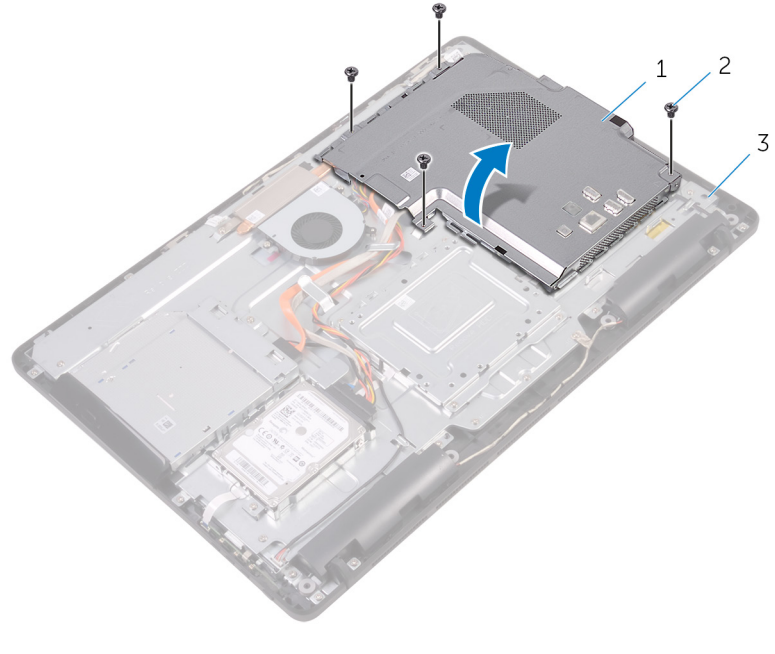

1 系统板护罩

2 螺钉(4颗)

Del

3 显示屏部件底座

GUID-5274B19C-AEEA-4EF8-952E-C1CDE89980E4

Status

**Translated** 

# 装回系统板护罩

警告: 拆装计算机内部组件之前, 请阅读计算机附带的安全信息, 并遵循拆 A 装计算机内部组件之前中的步骤。拆装计算机内部组件之后,请遵循 拆装计 算机内部组件之后中的说明。有关其他最佳安全操作信息,请参阅 www.dell.com/regulatory\_compliance 上的 Regulatory Compliance (管制标 准)主页。

| Identifier | GUID-84688C2F-42F3-448D-8FCD-13A9544A9739 |  |
|------------|-------------------------------------------|--|
| Status     | Translated                                |  |
| 步骤         |                                           |  |

- 将系统板护罩上的插槽与系统板上的端口对齐,然后将系统板护罩放在显示 屏部件底座上。
- 2 将系统板护罩上的螺孔与显示屏部件基座上的螺孔对齐。
- **3** 拧上将系统板护罩固定至显示屏部件基座的螺钉。

| Identifier | GUID-A807BA3C-B992-40F9-B997-855DD85964C3 |  |
|------------|-------------------------------------------|--|
| Status     | Translated                                |  |
| 完成条件       |                                           |  |

GUID-4290FDC0-A098-4D76-91B1-4DB14D54CD01

Status

**Translated** 

卸下内存模块

▲ 警告:拆装计算机内部组件之前,请阅读计算机附带的安全信息,并遵循<u>拆装计算机内部组件之前</u>中的步骤。拆装计算机内部组件之后,请遵循 <u>拆装计算机内部组件之后</u>中的说明。有关其他最佳安全操作信息,请参阅 <u>www.dell.com/regulatory\_compliance</u>上的 Regulatory Compliance(管制标 准)主页。

| lde | ntifier         | GUID-810A4D9C-9F01-4955-BA3A-085D8E58BB50 |
|-----|-----------------|-------------------------------------------|
| Sta | itus            | Translated                                |
| 前   | 提条件             |                                           |
| 1   | 卸下支架。           |                                           |
| 2   | 卸下 <u>后盖</u> 。  |                                           |
| 3   | 卸下 <u>系统板护罩</u> | _ o                                       |
| Ide | ntifier         | GUID-6E85AE7E-6A12-4365-9D61-32ECC6DEE2EC |
| Cto |                 |                                           |

步骤

1 用指尖小心拨开内存模块插槽两端的固定夹,直至内存模块弹起。

2 滑动并从内存模块插槽中卸下内存模块。

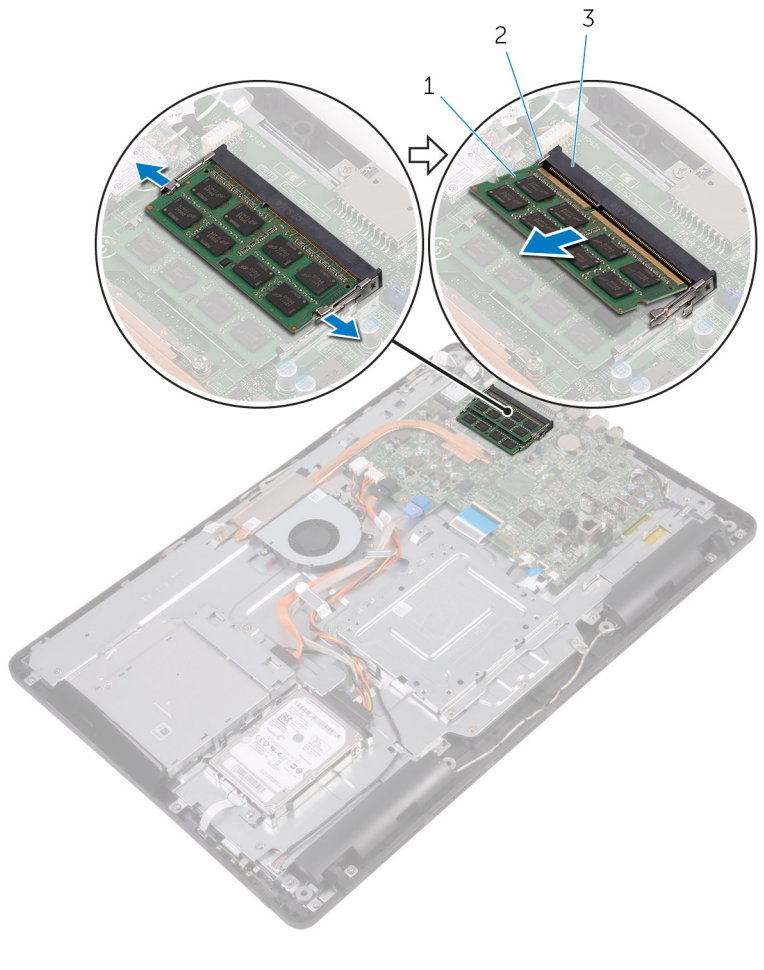

1 内存模块

Del

2 固定夹(2个)

3 内存模块插槽

| Id | er | hti | fi | ρ | r |
|----|----|-----|----|---|---|
| IU | e  | IU  |    | e |   |

GUID-74047A37-7618-4FC3-8768-7B6A31495EB9

Status

**Translated** 

装 回内存模块

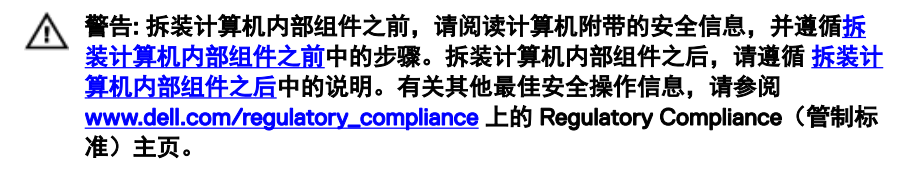

| Identifier | GUID-D714B10D-E34E-4213-B3D6-7DDE79BC9E44 |  |
|------------|-------------------------------------------|--|
| Status     | Translated                                |  |
| 步骤         |                                           |  |

1 将内存模块上的槽口与内存模块插槽上的卡舌对齐。

2 将内存模块以一定的角度稳固地滑入插槽,然后向下按压内存模块直至其卡 入到位。

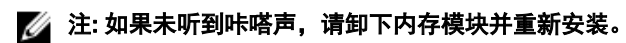

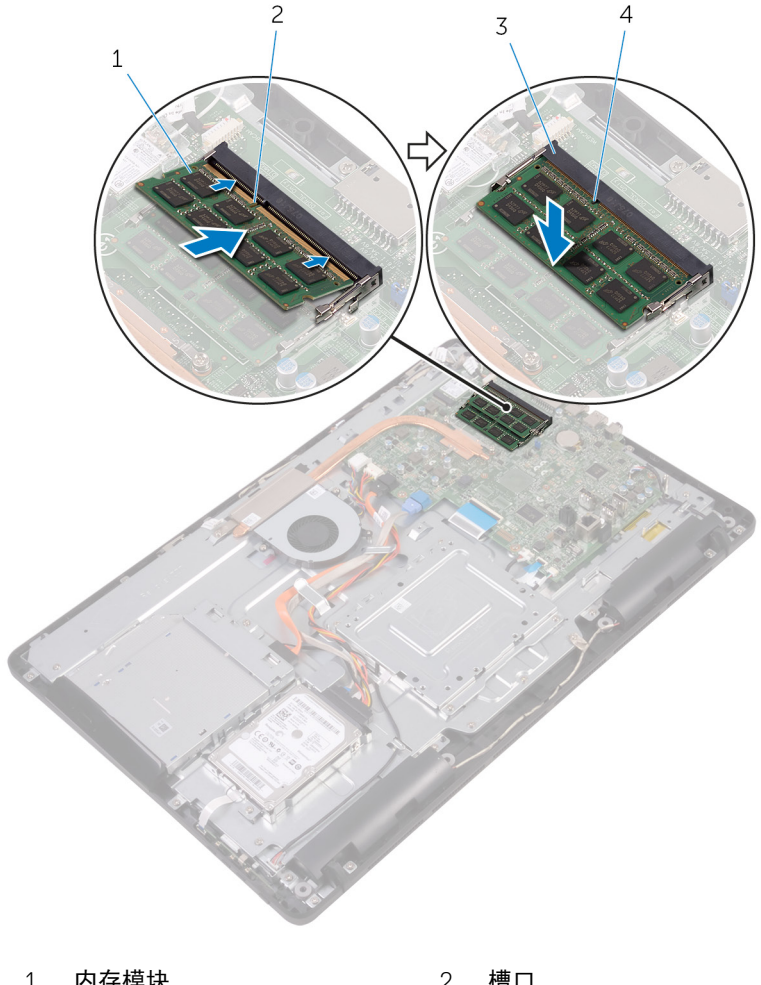

| 1 | 内存模块   | 2 | 槽口 |
|---|--------|---|----|
| 3 | 内存模块插槽 | 4 | 卡舌 |

Déi

#### Identifier GUID-DB95AA6E-3B13-4919-94A2-5EFFDD98C006 Status

#### **Translated**

### 完成条件

- 装回<u>系统板护罩</u>。 1
- **2** 装回<u>后盖</u>。
- **3** 装回<u>支架</u>。

GUID-4AF7A7F4-79DC-43F4-A4DF-63362F890FB6

Status

**Translated** 

卸下无线网卡

▲ 警告:拆装计算机内部组件之前,请阅读计算机附带的安全信息,并遵循<u>拆装计算机内部组件之前</u>中的步骤。拆装计算机内部组件之后,请遵循 <u>拆装计算机内部组件之后</u>中的说明。有关其他最佳安全操作信息,请参阅 www.dell.com/regulatory\_compliance 准)主页。

| Identifier GUID-DEB49A4A-2873-4A78-B5D7-3C8390AED8AD |  |  |  |
|------------------------------------------------------|--|--|--|
| Status Translated                                    |  |  |  |
| 前提条件                                                 |  |  |  |
| <b>1</b> 卸下 <u>支架</u> 。                              |  |  |  |

- **2** 卸下<u>后盖</u>。
- **3** 卸下<u>系统板护罩</u>。

| Identifier | GUID-415A9C67-73EC-4518-824B-C87037E945F6 |  |
|------------|-------------------------------------------|--|
| Status     | Translated                                |  |
| 步骤         |                                           |  |

- 1 拧下将无线网卡支架和无线网卡固定至系统板的螺钉。
- 2 将无线网卡支架滑离无线网卡。
- 3 断开天线电缆与无线网卡的连接。

4 将无线网卡滑出无线网卡插槽。

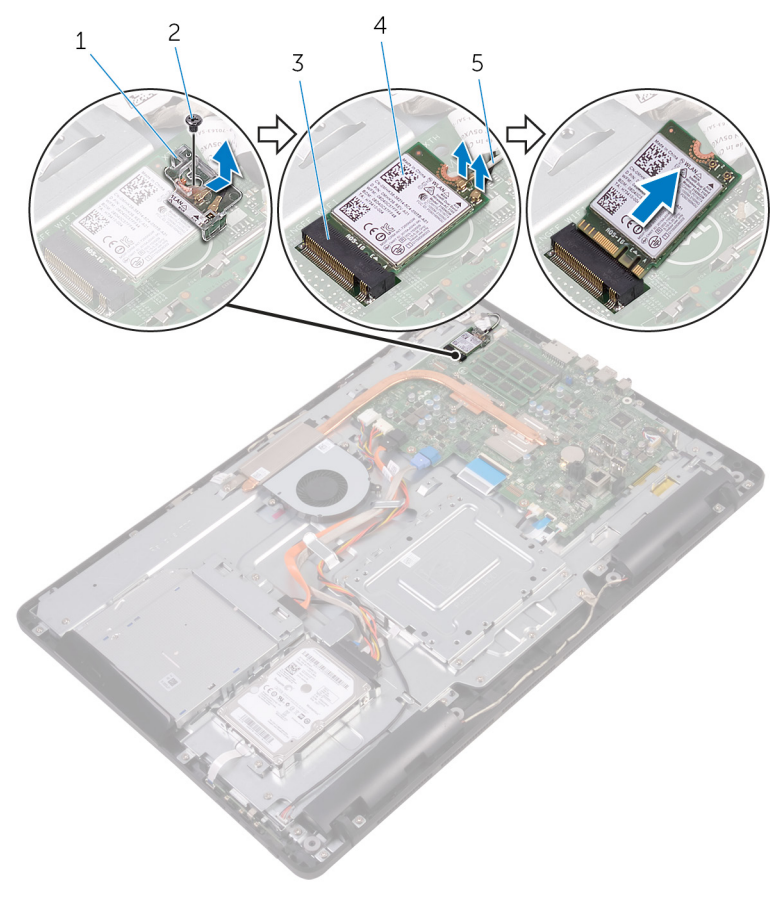

- 1 无线网卡支架
  - 无线网卡插槽

- 2 螺钉
- 4 无线网卡

5 **天线电缆** 

3

GUID-94E88AEC-6F12-4B0E-AA6A-B28D8E200225

Status

**Translated** 

装回无线网卡

警告: 拆装计算机内部组件之前, 请阅读计算机附带的安全信息, 并遵循拆 A 装计算机内部组件之前中的步骤。拆装计算机内部组件之后,请遵循 拆装计 算机内部组件之后中的说明。有关其他最佳安全操作信息,请参阅 www.dell.com/regulatory\_compliance 上的 Regulatory Compliance (管制标 准)主页。

| Identifier | GUID-54E3CE34-48CE-46C2-A754-E8BA45007D5D |
|------------|-------------------------------------------|
| Status     | Translated                                |
| 步骤         |                                           |

- 1 将无线网卡上的槽口与无线网卡插槽上的卡舌对齐。
- 2 将无线网卡插入无线网卡插槽中。
- **3** 将天线电缆连接至无线网卡。

下表提供了您计算机支持的无线网卡的天线电缆颜色方案:

| 无线网卡上的连接器   | 天线电缆颜色 |
|-------------|--------|
| 主要电缆(白色三角形) | 白色     |
| 辅助电缆(黑色三角形) | 黑色     |

4 向下按压无线网卡的另一端,然后将无线网卡支架和无线网卡上的螺孔与系统板上的螺孔对齐。

5 装回将无线网卡支架和无线网卡固定至系统板的螺钉。

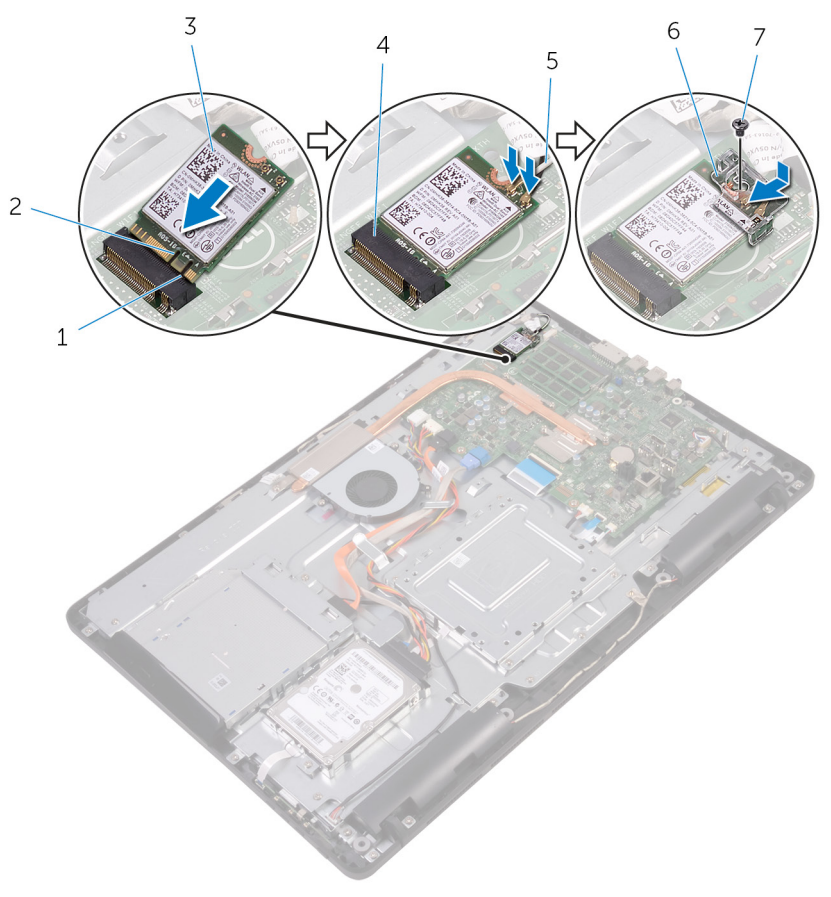

- 1 卡舌
- 3 无线网卡
- 5 天线电缆
- 7 螺钉

- 2 槽口
- 4 无线网卡插槽
- 6 无线网卡支架

Déi

Identifier GUID-0DFA44BB-03F1-4580-8E9D-DE570A29FF71 Status Translated

### 完成条件

- **1** 装回<u>系统板护罩</u>。
- **3** 装回<u>支架</u>。

GUID-6499A898-3261-4277-87BF-27281542210D

Status

**Translated** 

## 卸下控制按钮板

▲ 警告:拆装计算机内部组件之前,请阅读计算机附带的安全信息,并遵循<u>拆装计算机内部组件之前</u>中的步骤。拆装计算机内部组件之后,请遵循 <u>拆装计算机内部组件之后</u>中的说明。有关其他最佳安全操作信息,请参阅 www.dell.com/regulatory\_compliance 准)主页。

| Identifier | GUID-451BBF45-A1DA-4FFB-B60D-D3119DC46215 |
|------------|-------------------------------------------|
| Status     | Translated                                |
| 前提条件       |                                           |

- **1** 卸下<u>支架</u>。
- **2** 卸下<u>后盖</u>。

| Identifier | GUID-B4896F66-2452-4CDB-ABEB-E518E1285A9F |  |
|------------|-------------------------------------------|--|
| Status     | Translated                                |  |
| 步骤         |                                           |  |

1 使用塑料划片,推动控制按钮板插槽上的固定夹。

#### 💋 注:记下控制按钮的方向,以便可以正确地将其装回。

2 按压固定夹,然后将控制按钮板提离显示屏部件底座。

3 打开闩锁,然后断开控制按钮板电缆与控制按钮板的连接。

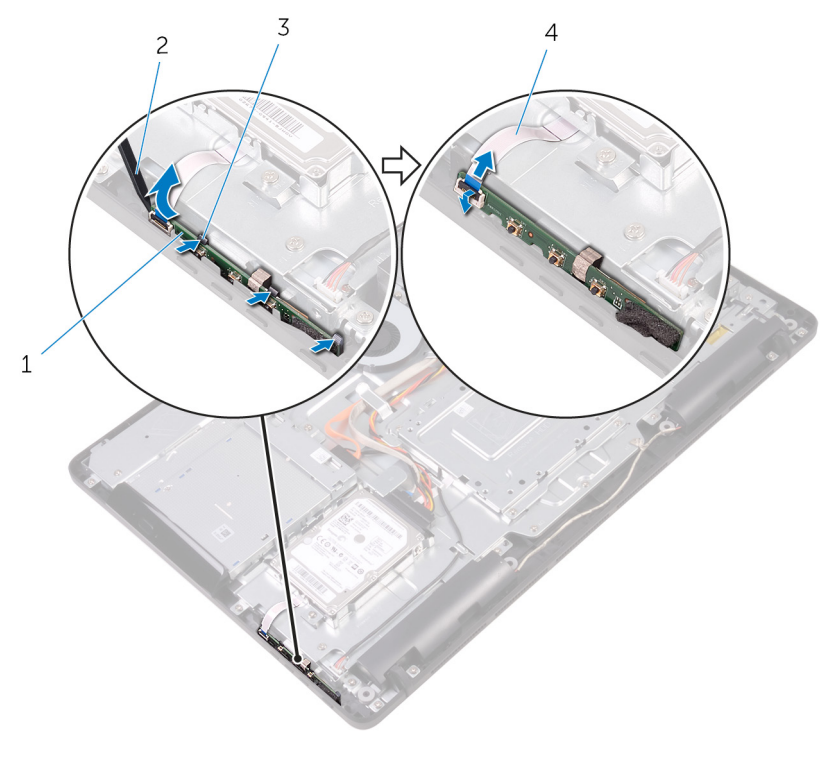

1 控制按钮板

DEL

3 固定夹(3个)

- 2 塑料划片
- 4 控制按钮板电缆

GUID-7F36DE85-2CD8-46A6-8EA2-D030494EF2FD

Status

**Translated** 

## 装回控制按钮板

▲ 警告:拆装计算机内部组件之前,请阅读计算机附带的安全信息,并遵循<u>拆装计算机内部组件之前</u>中的步骤。拆装计算机内部组件之后,请遵循 <u>拆装计算机内部组件之后</u>中的说明。有关其他最佳安全操作信息,请参阅 <u>www.dell.com/regulatory\_compliance</u>上的 Regulatory Compliance(管制标 准)主页。

| Identifier | GUID-3EF1C902-F245-4B80-BB6E-6D70970A11AC |
|------------|-------------------------------------------|
| Status     | Translated                                |
| 步骤         |                                           |

将控制按钮板电缆滑入控制按钮板上的连接器中,然后合上闩锁以固定电缆。

注: 您必须正确对齐控制按钮板以确保其已正确固定至显示屏部件底 座。若要确保方向正确,请参阅"<u>卸下控制按钮板</u>"中的步骤 1。

2 将控制按钮板滑入显示屏部件底座上的插槽中,直至固定夹锁定到位。

| Identifier | GUID-DA47DE6D-09F3-4050-B6DF-7E1585DF12E5 |
|------------|-------------------------------------------|
| Status     | Translated                                |
| 完成条件       |                                           |

| dentifier | GUID-40BED609-5C54-43CE-8A78-711A44EDC539 |
|-----------|-------------------------------------------|
|           |                                           |

Status

Translated

卸下麦克风

▲ 警告:拆装计算机内部组件之前,请阅读计算机附带的安全信息,并遵循<u>拆装计算机内部组件之前</u>中的步骤。拆装计算机内部组件之后,请遵循 <u>拆装计算机内部组件之后</u>中的说明。有关其他最佳安全操作信息,请参阅 www.dell.com/regulatory\_compliance 上的 Regulatory Compliance 上前。

| Identifier | GUID-03ACB5B7-9DEE-4240-8019-4AB734E3F6EE |
|------------|-------------------------------------------|
| Status     | Translated                                |
| 前提条件       |                                           |
| 1 卸下支架。    |                                           |

**2** 卸下<u>后</u>盖。

| Identifier | GUID-DD26A263-D2C1-47B3-983F-07506B71A81B |  |
|------------|-------------------------------------------|--|
| Status     | Translated                                |  |
| <u> </u>   |                                           |  |

1 将麦克风模块提离显示屏部件底座。

2 断开麦克风电缆与麦克风模块的连接。

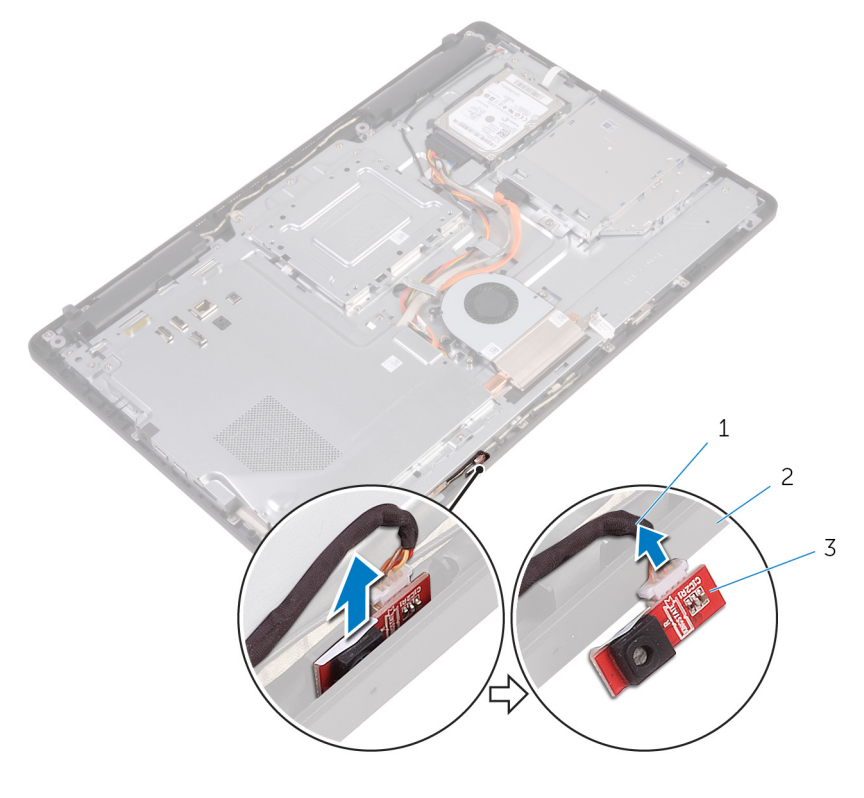

1 麦克风电缆

2 显示屏部件底座

Del

3 麦克风模块

| Id | er | nti | fi | er |
|----|----|-----|----|----|
| IU | CI | IU  |    | CI |

GUID-A4E56AEC-57E8-4FC7-B625-FA028B97B6D3

Status

**Translated** 

回麦克风

▲ 警告:拆装计算机内部组件之前,请阅读计算机附带的安全信息,并遵循<u>拆装计算机内部组件之前</u>中的步骤。拆装计算机内部组件之后,请遵循 <u>拆装计算机内部组件之后</u>中的说明。有关其他最佳安全操作信息,请参阅 www.dell.com/regulatory\_compliance 准)主页。

| Identifier | GUID-A8AD1613-A9F6-44BD-95D4-942E06624534 |
|------------|-------------------------------------------|
| Status     | Translated                                |
| 步骤         |                                           |

- 1 将麦克风电缆连接至麦克风模块。
- 2 将麦克风模块滑入显示屏部件基座上的插槽。

| Identifier | GUID-184E2BC7-9FA3-45ED-80BC-69AF1CA2569C |
|------------|-------------------------------------------|
| Status     | Translated                                |
| 完成条件       |                                           |

| Identifier | GUID-1FB16E7C-AF0C-4FA0-8736-EAD91D8969A8 |
|------------|-------------------------------------------|
|            |                                           |

Status

**Translated** 

卸下摄像头

▲ 警告:拆装计算机内部组件之前,请阅读计算机附带的安全信息,并遵循<u>拆装计算机内部组件之前</u>中的步骤。拆装计算机内部组件之后,请遵循 <u>拆装计算机内部组件之后</u>中的说明。有关其他最佳安全操作信息,请参阅 www.dell.com/regulatory\_compliance 准)主页。

| Identifier | GUID-16869522-10B3-4495-A89F-570EC3F983B0 |
|------------|-------------------------------------------|
| Status     | Translated                                |
| 前提条件       |                                           |

- 注:本章仅适用于带有触摸显示屏的系统。对于带有非触摸显示屏的系统, 摄像头部件上将集成麦克风。
- 1 卸下<u>支架</u>。
- **2** 卸下<u>后盖</u>。

| Identifier | GUID-3D7F8DEC-53C9-4978-912C-39E301A1E96A |
|------------|-------------------------------------------|
| Status     | Translated                                |
| 步骤         |                                           |

记下摄像头电缆和天线电缆的布线方式,然后使用的塑料划片将其从布线导向器卸下。

按下固定夹,从显示屏部件的基座上的卡舌中释放摄像头支架,然后将其提 2 出来。

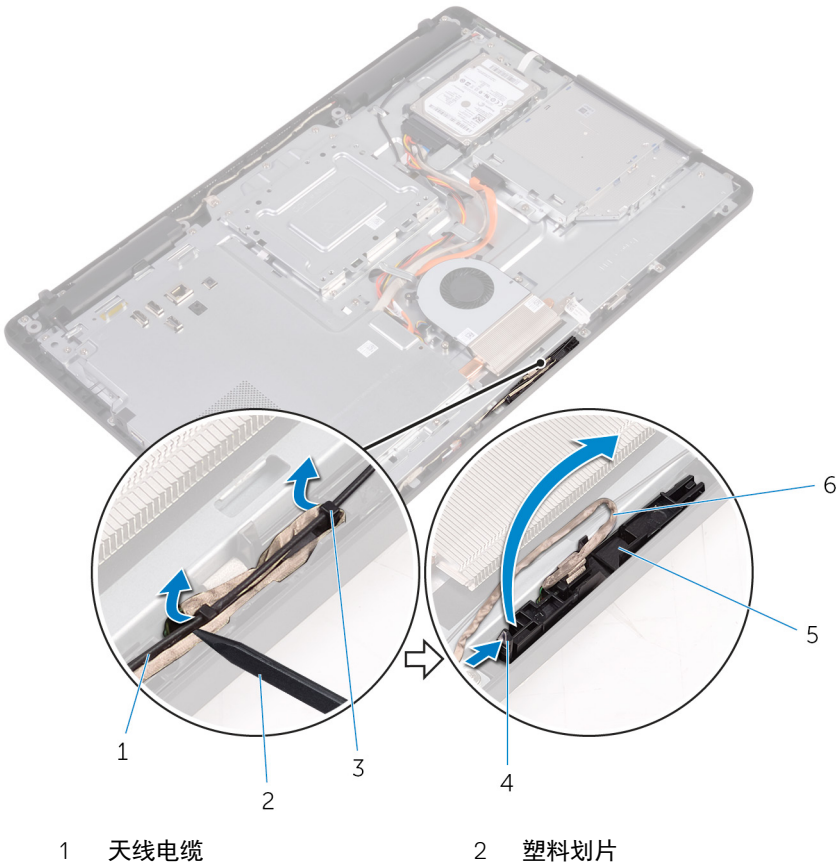

- 布线导向器 3
- 5 摄像头支架

Del

- 2 塑料划片
- 固定夹 4
- 摄像头电缆 6

3 翻转摄像头,然后将摄像头电缆从摄像头框架的背面卡舌中卸下。

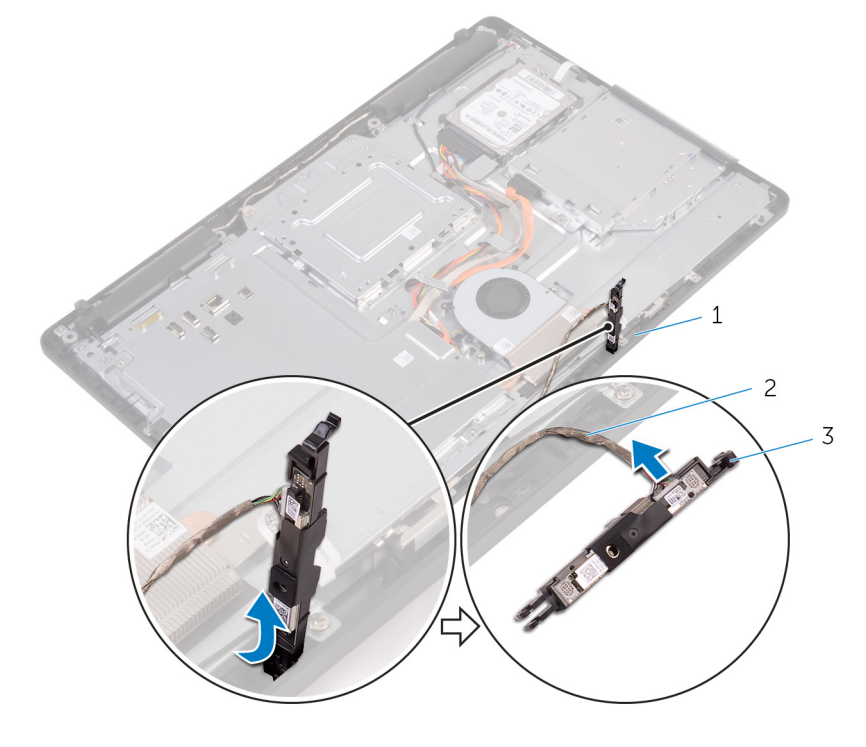

- 1 卡舌
- 3 摄像头支架

2 摄像头电缆

Dél

4 将摄像头从其支架上剥离,然后从支架中将摄像头提出来。

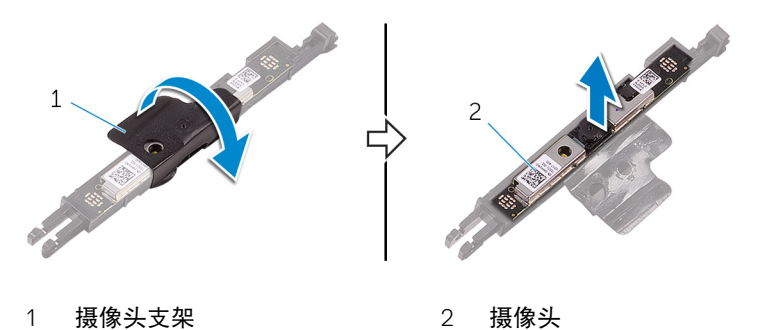

| D3 |
|----|
|    |

Status

**Translated** 

装回摄像头

▲ 警告:拆装计算机内部组件之前,请阅读计算机附带的安全信息,并遵循<u>拆装计算机内部组件之前</u>中的步骤。拆装计算机内部组件之后,请遵循 <u>拆装计算机内部组件之后</u>中的说明。有关其他最佳安全操作信息,请参阅 www.dell.com/regulatory\_compliance 准)主页。

| Identifier | GUID-A3426A6A-40C0-4536-B098-224610C99295 |
|------------|-------------------------------------------|
| Status     | Translated                                |
| 步骤         |                                           |

- 1 将摄像头置于摄像头支架上,然后固定摄像头。
- 2 将摄像头电缆连接到摄像头模块。
- 3 将摄像头支架向下压入显示屏部件底座上的插槽中,直至其卡入到位。
- 4 将摄像头电缆和天线电缆穿过显示屏部件基座上的布线导向器。

| Identifier | GUID-769FDA2B-FBA5-4DE8-8554-DB95069B4933 |
|------------|-------------------------------------------|
| Status     | Translated                                |
| 完成条件       |                                           |

- **2** 装回<u>支架</u>。

GUID-30EEBC49-DE3E-4C3F-8226-86CE5F32F388

Status

**Translated** 

## 取出币形电池

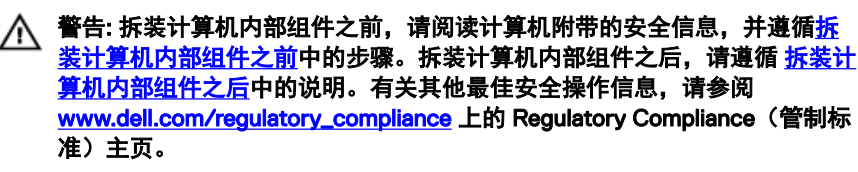

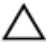

△ 小心: 取出币形电池会将 BIOS 设置程序的设置重设为默认值。建议您记下 BIOS 设置程序的设置后再取出币形电池。

| Identifier | GUID-810A4D9C-9F01-4955-BA3A-085D8E58BB50 |
|------------|-------------------------------------------|
| Status     | Translated                                |
| 前提条件       |                                           |

- **1** 卸下支架。
- **2** 卸下后盖。
- 3 卸下系统板护罩。

| Identifier | GUID-A22AD47E-C2BD-4C18-BA4B-5FC12C11E1D2 |
|------------|-------------------------------------------|
| Status     | Translated                                |
| 步骤         |                                           |

使用塑料划片,轻轻地将币形电池从系统板电池槽中撬出。

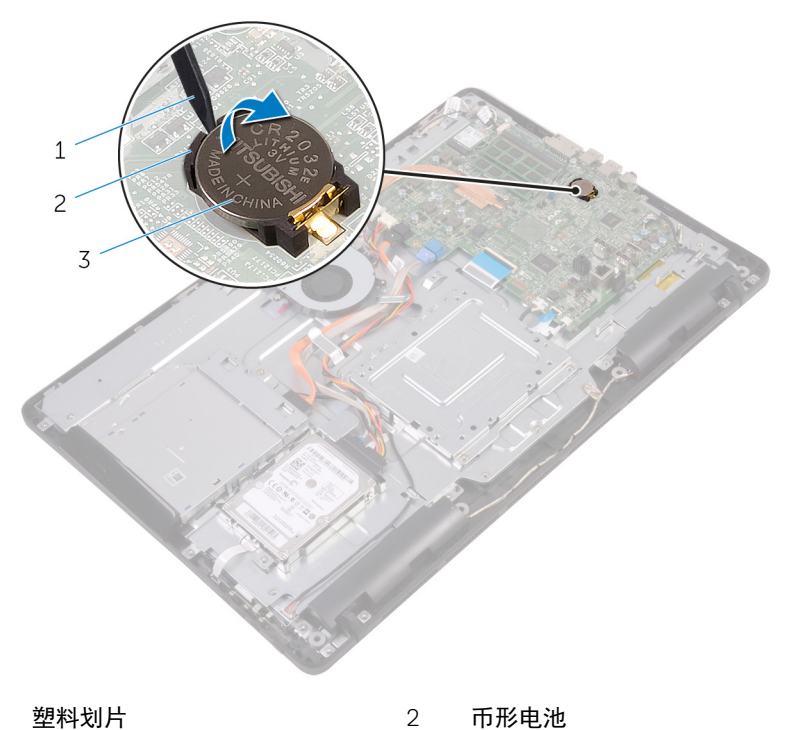

塑料划片 1

币形电池

电池槽 3

(D&L

GUID-5E22F4A0-F01F-4522-8155-BE22A8CA6E5F

Status

**Translated** 

# 装回币形电池

| $\wedge$ | 警告: 拆装计算机内部组件之前,请阅读计算机附带的安全信息,并遵循 <u>拆</u>                      |
|----------|-----------------------------------------------------------------|
| <u> </u> | <u>装计算机内部组件之前</u> 中的步骤。拆装计算机内部组件之后,请遵循 <u>拆装计</u>               |
|          | <u>算机内部组件之后</u> 中的说明。有关其他最佳安全操作信息,请参阅                           |
|          | www.dell.com/regulatory_compliance 上的 Regulatory Compliance(管制标 |
|          | 准)主页。                                                           |

| Identifier | GUID-59C6EC8A-F793-4807-8A50-1693C3811916 |
|------------|-------------------------------------------|
| Status     | Translated                                |
| 步骤         |                                           |

将币形电池正面朝上插入电池槽,然后向下按压电池使其就位。

| Identifier | GUID-B3D8576C-007C-403E-9A42-F42EAAC733FB |
|------------|-------------------------------------------|
| Status     | Translated                                |
| 完成条件       |                                           |

GUID-FAA962E5-AD4D-4E85-BCA3-D99993D9AFD2

Status

Translated

## 卸下风扇

▲ 警告:拆装计算机内部组件之前,请阅读计算机附带的安全信息,并遵循<u>拆装计算机内部组件之前</u>中的步骤。拆装计算机内部组件之后,请遵循 <u>拆装计算机内部组件之后</u>中的说明。有关其他最佳安全操作信息,请参阅 www.dell.com/regulatory\_compliance 准)主页。

| Identifier | GUID-32DAD65C-19CD-4C11-B210-2FF837128F00 |
|------------|-------------------------------------------|
| Status     | Translated                                |
| 前提条件       |                                           |
| 1 知下古加     |                                           |

- 1 卸卜<u>支架</u>。
- **2** 卸下<u>后盖</u>。
- **3** 卸下<u>系统板护罩</u>。

| Identifier | GUID-624F32D2-C908-4949-B908-1C2758C51488 |
|------------|-------------------------------------------|
| Status     | Translated                                |
| 步骤         |                                           |

- 1 断开风扇电缆与系统板的连接。
- 2 拧下将风扇固定至显示屏部件底座的螺钉。

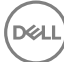

3 提起风扇,并从散热器下方滑出。

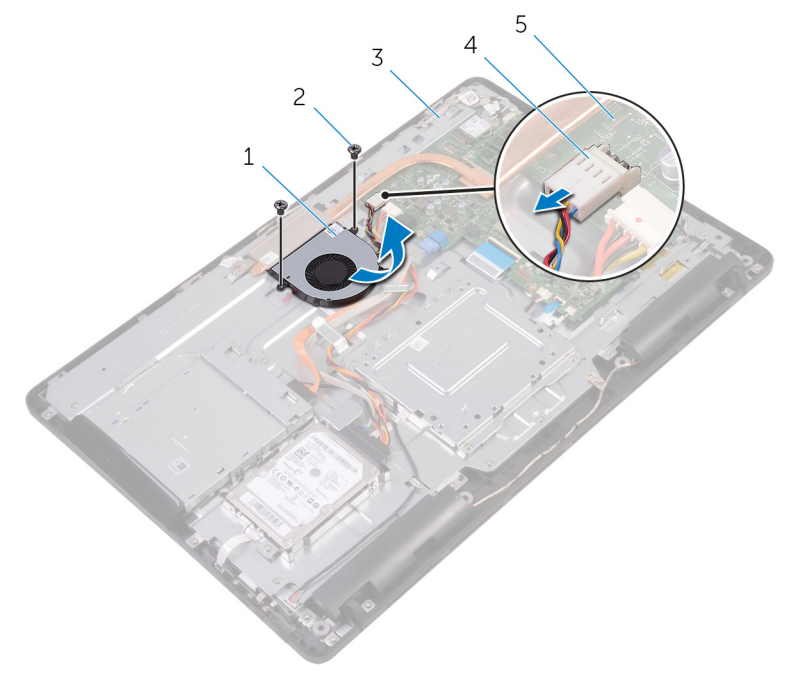

1 风扇

2 螺钉(2个)

Déi

- 3 显示屏部件底座
- 5 系统板

4 风扇电缆

GUID-2596AFC0-F1E8-4A0E-A603-7D2CFE582ECE

Status

Translated

## 装回风扇

▲ 警告:拆装计算机内部组件之前,请阅读计算机附带的安全信息,并遵循<u>拆装计算机内部组件之前</u>中的步骤。拆装计算机内部组件之后,请遵循 <u>拆装计算机内部组件之后</u>中的说明。有关其他最佳安全操作信息,请参阅 www.dell.com/regulatory\_compliance 准)主页。

| Identifier | GUID-562CC150-545F-49A6-9E0A-6D8D8933950E |
|------------|-------------------------------------------|
| Status     | Translated                                |
| 步骤         |                                           |

- 1 将风扇向散热器下方滑动,然后将其放置在显示屏部件基座上。
- 2 将风扇上的螺孔与显示屏部件底座上的螺孔对齐。
- 3 拧上将风扇固定至显示屏部件底座的螺钉。
- 4 将风扇电缆连接到系统板。

| Identifier | GUID-F17B53A7-1234-45B9-8EC4-D3D950946A26 |
|------------|-------------------------------------------|
| Status     | Translated                                |
| 完成条件       |                                           |

- **2** 装回<u>后盖</u>。

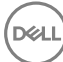

GUID-3AE08A92-614C-4411-90FB-8693F1DE2634

Status

**Translated** 

## 下散热器

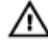

⚠ 警告: 拆装计算机内部组件之前,请阅读计算机附带的安全信息,并遵循拆 装计算机内部组件之前中的步骤。拆装计算机内部组件之后,请遵循 拆装计 算机内部组件之后中的说明。有关其他最佳安全操作信息,请参阅 www.dell.com/regulatory\_compliance 上的 Regulatory Compliance (管制标 准)主页。

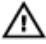

▲ 警告: 在正常运行过程中,散热器可能会变得很热。接触散热器之前,请留 有足够的时间让其冷却。

小心: 要最大限度地冷却处理器,请勿触摸散热器上的导热区域。皮肤上的 油脂会降低导热油脂的导热性能。

| Identifier | GUID-EEFCA49B-44AA-4AE4-A8A9-1A59BCB44E3A |
|------------|-------------------------------------------|
| Status     | Translated                                |
| 前提条件       |                                           |

- **1** 卸下<u>支架</u>。
- **2** 卸下后盖。
- 3 卸下系统板护罩。

| Identifier | GUID-D9C1BC9A-F3DE-4D6E-BDDD-068107DD292C |
|------------|-------------------------------------------|
| Status     | Translated                                |
| 步骤         |                                           |

- 1 拧下将散热器固定至显示屏部件底座的螺钉。
- 按顺序(已在散热器上标明)拧松将散热器固定至系统板的固定螺钉。 2

3 将散热器提离系统板。

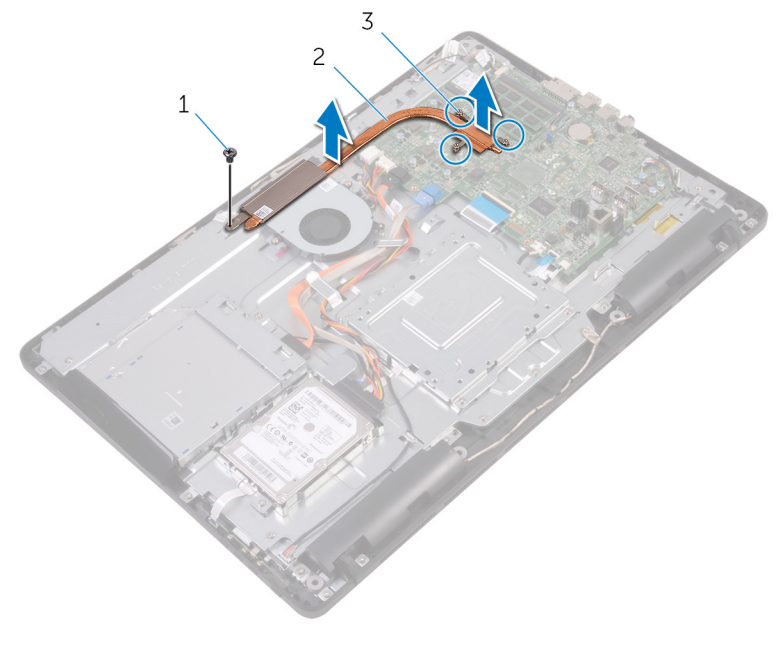

1 螺钉

DEL

2 散热器

3 固定螺钉(3颗)

GUID-69332260-F504-4C70-A535-1E11124CC185

Status

**Translated** 

## 回散热器

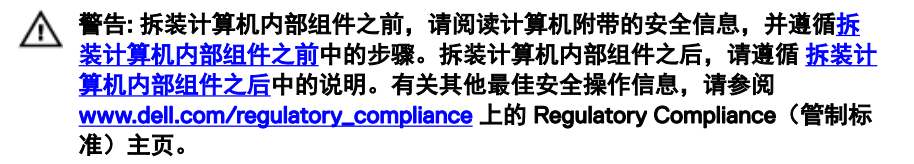

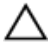

八 小心:未正确对齐散热器可能会损坏系统板和处理器。

🜠 注: 如果将原有系统板与散热器重新安装在一起,则可以重新使用原有导热 油脂。如果系统板或散热器已更换,请使用套件中提供的热垫板,以确保达 到良好的导热效果。

| Identifier | GUID-61470C06-B483-4723-BB40-5181C70ECC10 |
|------------|-------------------------------------------|
| Status     | Translated                                |
| 步骤         |                                           |

- 将散热器上的固定螺钉与系统板上的螺孔对齐。 1
- 按顺序(已在散热器上标明)拧紧将散热器固定至系统板的固定螺钉。 2
- 3 拧上将散热器固定至显示屏部件底座的螺钉。

| Identifier | GUID-D6F49FCC-7D0C-4CD0-B705-C4B8C7055242 |
|------------|-------------------------------------------|
| Status     | Translated                                |
| 完成条件       |                                           |

- 1 装回系统板护罩。
- **2** 装回<u>后盖</u>。
- **3** 装回支架。

GUID-BF7F1ECA-BC62-4949-B1BE-EC64E351719E

Status

**Translated** 

## 卸下扬声器

警告: 拆装计算机内部组件之前,请阅读计算机附带的安全信息,并遵循<u>拆</u> <u>装计算机内部组件之前</u>中的步骤。拆装计算机内部组件之后,请遵循 <u>拆装计</u> <u>算机内部组件之后</u>中的说明。有关其他最佳安全操作信息,请参阅 <u>www.dell.com/regulatory\_compliance</u>上的 Regulatory Compliance(管制标 准)主页。

| Identifier | GUID-037644AF-A221-4065-B05B-D026D89EEF99 |
|------------|-------------------------------------------|
| Status     | Translated                                |
| 前提条件       |                                           |

- **1** 卸下<u>支架</u>。
- **2** 卸下<u>后盖</u>。
- **3** 卸下<u>系统板护罩</u>。

| Identifier | GUID-9F98A8D1-31A0-490A-98D6-CF20C11DA85B |
|------------|-------------------------------------------|
| Status     | Translated                                |
| 步骤         |                                           |

- 1 断开扬声器电缆与系统板的连接。
- 2 记下扬声器电缆的布线方式,以及计算机挡板上的橡胶环的位置。
- 3 将扬声器电缆从布线导向器中拔出。
- 4 拧下将胶带固定至显示屏部件底座的螺钉。
- 5 剥下将扬声器电缆固定至显示屏部件底座的胶带。

6 将扬声器及其电缆提离显示屏部件。

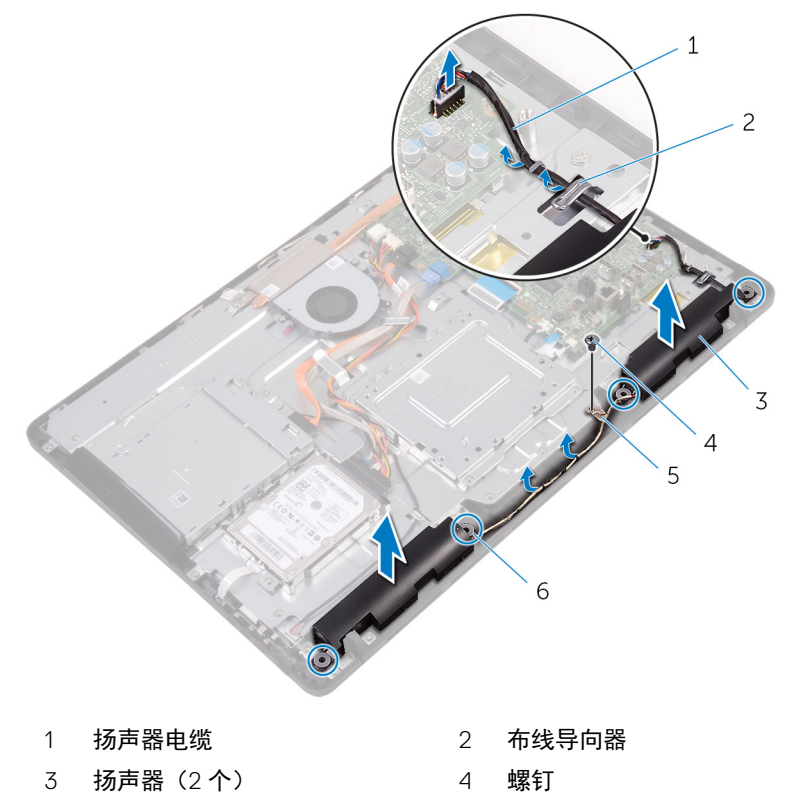

5 磁带

6 橡皮环 (4个)

Déi
#### GUID-40DC76F7-B3EC-450A-848E-632D68C352E2

Identifier Status

Translated

# 装回扬声器

警告: 拆装计算机内部组件之前, 请阅读计算机附带的安全信息, 并遵循拆 装计算机内部组件之前中的步骤。拆装计算机内部组件之后,请遵循 拆装计 算机内部组件之后中的说明。有关其他最佳安全操作信息,请参阅 www.dell.com/regulatory\_compliance 上的 Regulatory Compliance (管制标 准)主页。

| Identifier | GUID-D570035A-F35C-40B4-8D01-CD9E731D2C85 |
|------------|-------------------------------------------|
| Status     | Translated                                |
| 步骤         |                                           |

- 1 使用显示屏部件底座上的定位柱和橡皮索环,将扬声器置于显示屏底座上。
- 2 将扬声器电缆穿过显示屏部件底座上的布线导向器。
- 3 将固定扬声器电缆的胶带粘贴到显示屏部件底座上。
- 4 拧上将胶带固定至显示屏部件底座的螺钉。
- 5 将扬声器电缆连接到系统板。

Identifier GUID-2599E002-91C8-4D66-9125-E3D37C304D2A Status Translated 完成条件

- **2** 装回<u>后盖</u>。

GUID-B54497E8-5AD5-4FF9-AD4A-F32FDBEDE1E8

Status

Translated

卸下系统板

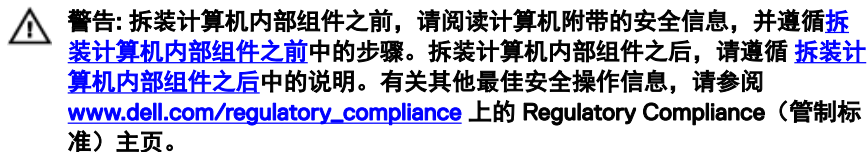

注: 计算机的服务标签存储在系统板中。装回系统板后,您必须在 BIOS 设置 程序中输入服务标签。

注: 装回系统板会删除使用 BIOS 设置程序对 BIOS 所做的任何更改。您必须 在装回系统板后再次进行相应的更改。

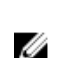

注: 断开电缆与系统板的连接之前,请记下连接器的位置,以便在装回系统 板之后可以正确进行重新连接。

| Identifier | GUID-46B96585-7CA7-48A5-A750-BC2A5475A9C3 |
|------------|-------------------------------------------|
| Status     | Translated                                |
| 前提条件       |                                           |
|            |                                           |

- 1 卸下<u>支架</u>。
- **2** 卸下<u>后盖</u>。
- **3** 卸下<u>系统板护罩</u>。
- **4** 卸下<u>散热器</u>。
- 5 卸下<u>内存模块</u>。
- 6 卸下<u>无线卡</u>。

| Identifier | GUID-330C50DC-5065-4950-BF59-11B1517CAA34 |
|------------|-------------------------------------------|
| Status     | Translated                                |
| 步骤         |                                           |

 断开风扇电缆、硬盘驱动器和光盘驱动器电源电缆、光盘驱动器数据电缆、 硬盘驱动器数据电缆、麦克风和摄像头电缆、扬声器电缆、显示屏面板电源 电缆及触摸板电缆与系统板的连接。 2 打开闩锁, 然后断开控制按钮板电缆和显示屏电缆与系统板的连接。

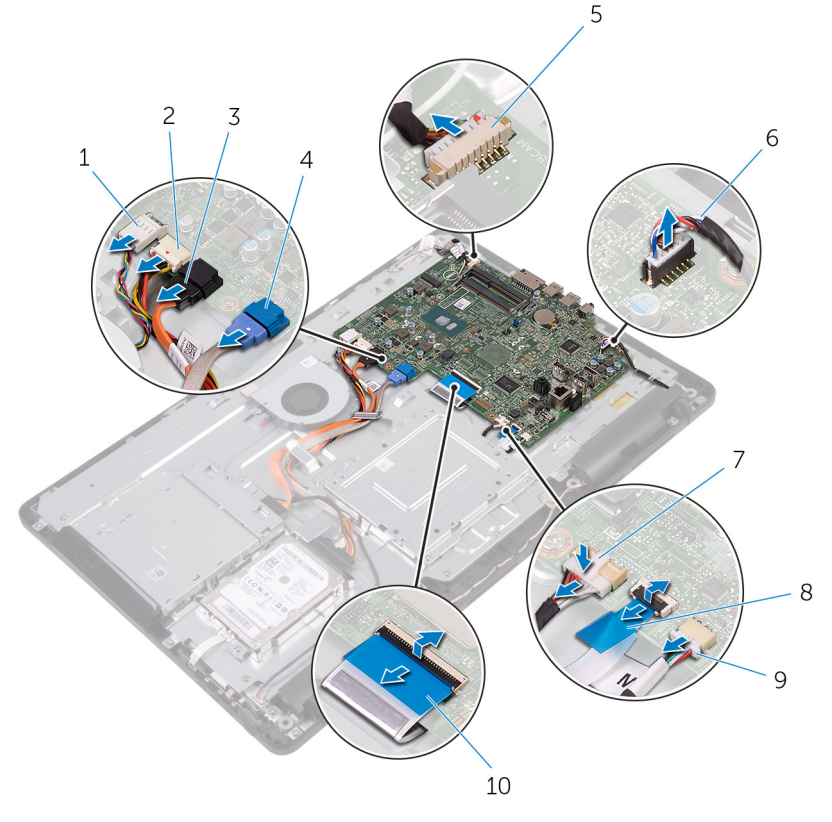

- 1 风扇电缆
- 3 光盘驱动器数据电缆
- 5 麦克风和摄像头电缆
- 7 显示屏面板电源电缆
- 9 触摸板电缆

#### 注: 非触摸系统上不提供 触摸板电缆。

3 拧下将系统板固定至显示屏部件底座的螺钉。

2 硬盘驱动器和光盘驱动器电 源电缆

- 4 硬盘驱动器数据电缆
- 6 扬声器电缆
- 8 控制按钮板电缆
- 10 显示屏电缆

4 将系统板提离显示屏部件底座。

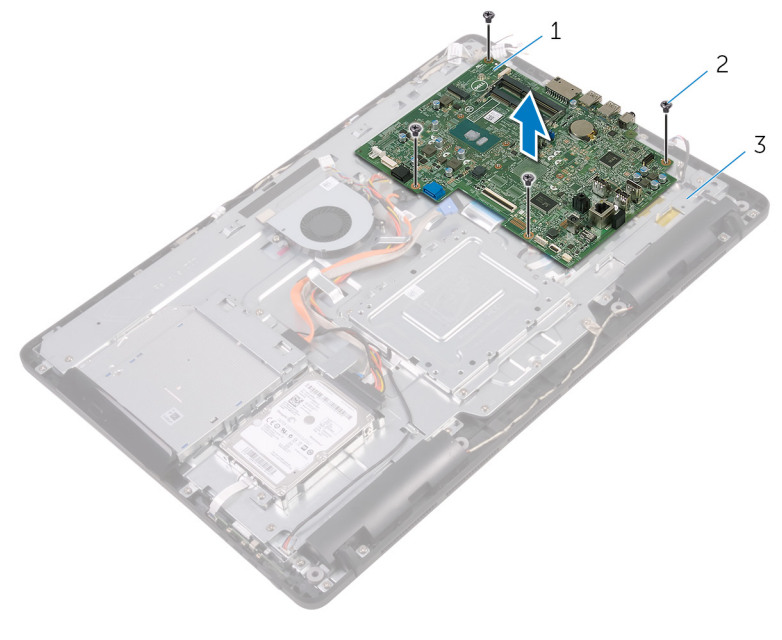

1 系统板

Del

2 螺钉(4颗)

3 显示屏部件底座

GUID-67274E98-E2F1-4B7B-A903-F38BA6B62028

Status

Translated

回系统板

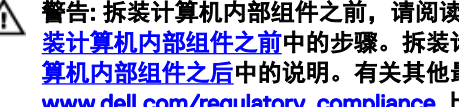

警告: 拆装计算机内部组件之前,请阅读计算机附带的安全信息,并遵循拆 装计算机内部组件之前中的步骤。拆装计算机内部组件之后,请遵循 拆装计 算机内部组件之后中的说明。有关其他最佳安全操作信息,请参阅 www.dell.com/regulatory\_compliance 上的 Regulatory Compliance (管制标 准)主页。

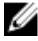

🖉 注: 计算机的服务标签存储在系统板中。装回系统板后,您必须在 BIOS 设置 程序中输入服务标签。

💋 注: 装回系统板会删除使用 BIOS 设置程序对 BIOS 所做的任何更改。您必须 在装回系统板后再次进行相应的更改。

Identifier GUID-0AABF4A4-5BBD-4BF8-A1BA-CAD89FCD4A96 Status Translated 步骤

- 将系统板上的螺孔与显示屏部件底座上的螺孔对齐。 1
- 2 拧上将系统板固定至显示屏部件底座的螺钉。
- 3 将控制按钮版电缆和显示屏电缆滑入其在系统板上各自的连接器,然后合上 闩锁以固定电缆。
- 将触摸板电缆、显示屏面板电源电缆、扬声器电缆、麦克风和摄像头电缆、 4 硬盘驱动器数据电缆、光盘驱动器数据电缆、硬盘驱动器和光盘驱动器电源 电缆和风扇电缆连接至系统版。

| Identifier | GUID-4E79B56C-EC67-4A24-898E-12C337D79BF4 |
|------------|-------------------------------------------|
| Status     | Translated                                |
| 完成条件       |                                           |

1 装回无线网卡。

- **2** 装回<u>内存模块</u>。
- **3** 装回<u>散热器</u>。
- **4** 装回<u>系统板护罩</u>。
- 5 装回<u>后盖</u>。

GUID-AB1F153B-621B-42FC-89BE-0E1105FF1786

Status

**Translated** 

## 卸下显示屏部件

警告: 拆装计算机内部组件之前,请阅读计算机附带的安全信息,并遵循<u>拆</u> <u>装计算机内部组件之前</u>中的步骤。拆装计算机内部组件之后,请遵循 <u>拆装计</u> <u>算机内部组件之后</u>中的说明。有关其他最佳安全操作信息,请参阅 <u>www.dell.com/regulatory\_compliance</u>上的 Regulatory Compliance(管制标 准)主页。

| Identifier              | GUID-F87B3D2A-F051-4DD3-A614-820B17B1ADEE |
|-------------------------|-------------------------------------------|
| Status                  | Translated                                |
| 前提条件                    |                                           |
| <b>1</b> 卸下 <u>支架</u> 。 |                                           |

- **2** 卸下<u>后盖</u>。
- **3** 卸下<u>光盘驱动器</u>。
- 4 请按照"<u>卸下硬盘驱动器</u>"中步骤1至步骤4的程序进行操作。
- 5 卸下<u>系统板护罩</u>。
- 6 卸下<u>内存模块</u>。
- 7 卸下<u>无线卡</u>。
- 8 卸下<u>控制按钮板</u>。
- 9 卸下<u>麦克风</u>。
- 10 卸下<u>摄像头</u>。
- **11** 卸下<u>风扇</u>。
- **12** 卸下<u>散热器</u>。
- **13** 卸下<u>扬声器</u>。
- 14 卸下<u>系统板</u>。

### Identifier GUID-84AA8AF4-AEA0-4C93-82FF-8329830049D5 Status Translated 步骤

- 1 拧下将 VESA 固定支架固定至显示屏部件底座的螺钉。
- 2 将 VESA 固定支架提离显示屏部件底座。

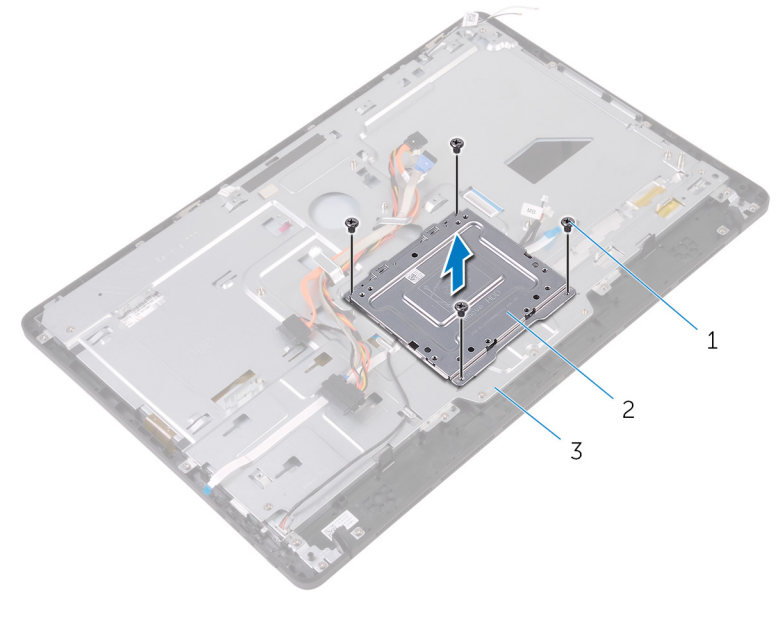

1 螺钉(4颗)

2 VESA 固定支架

- 3 显示屏部件底座
- **3** 从显示屏部件底座的连接器中断开触摸屏板电缆和显示屏面板电源电缆的连接。

4 记下光盘驱动器数据电缆、触摸板电缆、显示屏背光电缆、硬盘驱动器电缆 和控制按钮板电缆的布线,然后将这些电缆从显示屏部件底座的布线导向器 中取出。

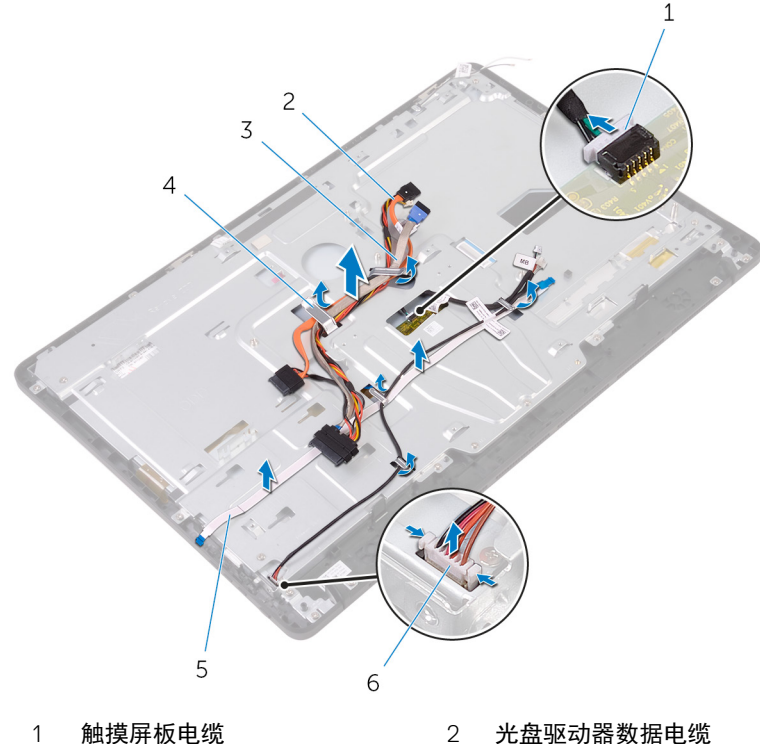

- 3 硬盘驱动器电缆
- 5 控制按钮板电缆

- 2 光盘驱动器数据电缆
- 4 布线导向器
- 6 显示屏面板电源电缆

5 拧下将显示屏部件底座固定至显示屏部件的螺钉。

将显示屏部件基座从显示屏部件上的卡舌释放。 6

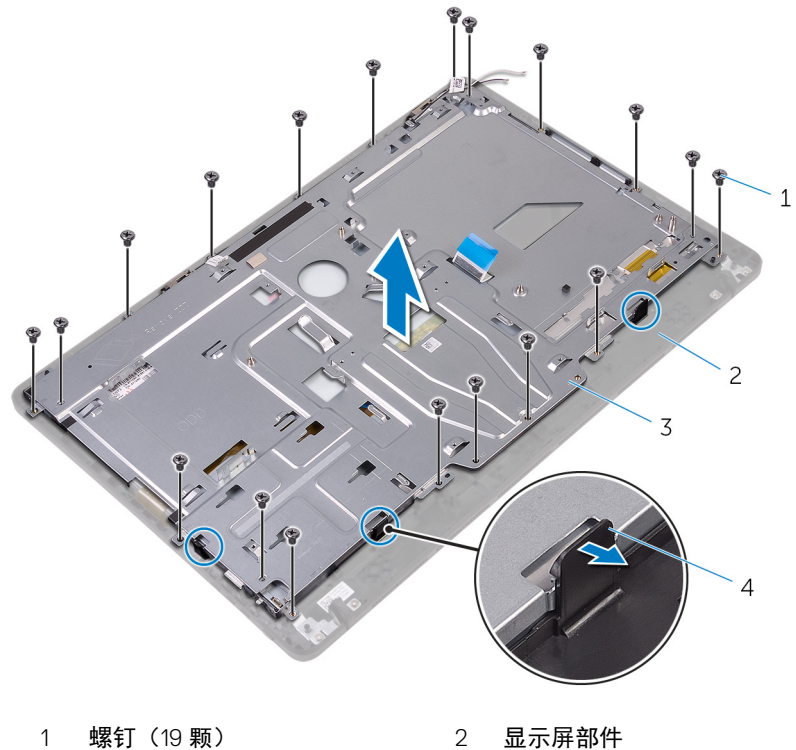

3 显示屏部件底座

- 显示屏部件
- 4 卡舌 (3个)
- 将显示屏部件底座提离显示屏部件。 7
- 8 移除<u>橡胶脚垫</u>。

DEL

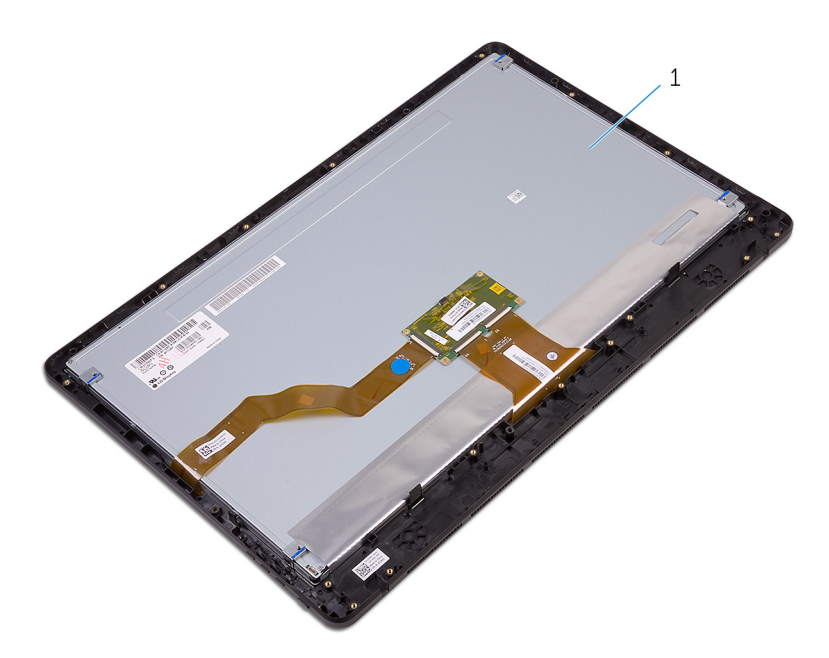

1 显示屏部件

GUID-2DF70EB1-9D26-4051-8B7C-FB14A89925D8

Status

**Translated** 

# 装回显示屏部件

### 警告: 拆装计算机内部组件之前,请阅读计算机附带的安全信息,并遵循<u>拆</u> <u>装计算机内部组件之前</u>中的步骤。拆装计算机内部组件之后,请遵循 <u>拆装计</u> <u>算机内部组件之后</u>中的说明。有关其他最佳安全操作信息,请参阅 <u>www.dell.com/regulatory\_compliance</u> 上的 Regulatory Compliance(管制标 准)主页。

| Identifier | GUID-5854B068-4131-44DB-814F-F8CD42C6F0C0 |
|------------|-------------------------------------------|
| Status     | Translated                                |
| 步骤         |                                           |

- 1 装回<u>橡胶脚垫</u>。
- 2 将显示屏部件上的卡舌滑入显示屏部件底座上的插槽。
- 3 装回显示屏部件上的显示屏部件底座。
- 4 拧上将显示屏部件底座固定至显示屏部件的螺钉。
- 5 在显示屏部件底座的布线大导向器中,对光盘驱动器数据电缆、触摸板电缆、显示屏背光灯电缆、硬盘驱动器电缆和控制按钮板电缆进行布线。
- 6 将触摸屏板电缆和显示屏面板电源电缆连接到显示屏部件底座的连接器。
- 7 将 VESA 固定支架上的螺孔与显示屏部件底座上的螺孔对齐。
- 8 拧上将 VESA 固定支架固定至显示屏部件底座的螺钉。

| Identifier | GUID-337F9BD4-617A-4D07-952D-10ABDEB0CB61 |
|------------|-------------------------------------------|
| Status     | Translated                                |
| 完成条件       |                                           |

- **3** 装回<u>散热器</u>。
- **4** 装回<u>风扇</u>。

- 7 装回<u>控制按钮板</u>。
- 8 装回<u>无线网卡</u>。
- 10 装回<u>系统板护罩</u>。
- **11** 请按照"<u>装回硬盘驱动器</u>"中步骤3至步骤6的程序进行操作。

D&L

- 12 装回<u>光盘驱动器</u>。

86

GUID-166DA787-661F-4E60-8975-5E84EDB0868D

Status

**Translated** 

# 卸下显示屏电缆

### 警告: 拆装计算机内部组件之前,请阅读计算机附带的安全信息,并遵循<u>拆</u> <u>装计算机内部组件之前</u>中的步骤。拆装计算机内部组件之后,请遵循 <u>拆装计</u> <u>算机内部组件之后</u>中的说明。有关其他最佳安全操作信息,请参阅 <u>www.dell.com/regulatory\_compliance</u>上的 Regulatory Compliance(管制标 准)主页。

| lden  | tifier         | GUID-AAE4B82E-A124-4347-B0D0-A82BE9015A04 |
|-------|----------------|-------------------------------------------|
| State | us             | Translated                                |
| 前     | 前提条件           |                                           |
| 1 :   | 卸下 <u>支架</u> 。 |                                           |
| 2     | 卸下 <u>后盖</u> 。 |                                           |

- **3** 卸下<u>光盘驱动器</u>。
- 4 请按照"<u>卸下硬盘驱动器</u>"中步骤1至步骤4的程序进行操作。
- 5 卸下<u>系统板护罩</u>。
- 6 卸下<u>内存模块</u>。
- 7 卸下<u>无线卡</u>。
- 8 卸下<u>控制按钮板</u>。
- **9** 卸下<u>麦克风</u>。
- **10** 卸下<u>风扇</u>。
- **11** 卸下<u>散热器</u>。
- **12** 卸下<u>扬声器</u>。
- **13** 卸下<u>系统板</u>。
- **14** 卸下<u>显示屏部件</u>。

 Identifier
 GUID-4B0C2C2C-C311-474F-AC85-E30C2D0450DD

 Status
 Translated

### 步骤

- 1 剥下将显示屏电缆固定至显示屏部件的胶带。
- 2 按下固定夹,断开显示屏电缆与显示屏部件的连接。
- 3 将显示屏电缆提离显示屏部件。

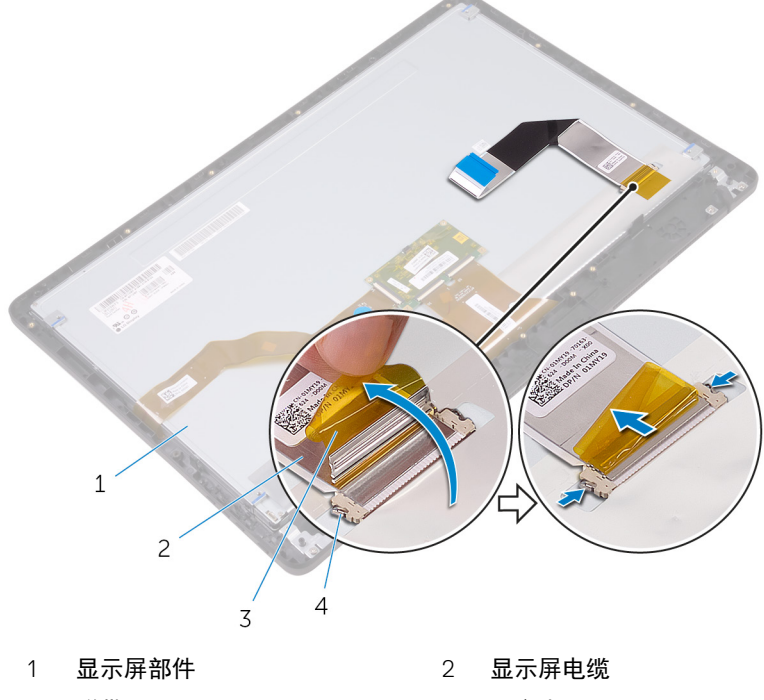

3 磁带

4 固定夹(2)

GUID-57172914-AB24-4DCE-BD70-0967C1E82776

Status

**Translated** 

# 装回显示屏电缆

| $\wedge$ | 警告: 拆装计算机内部组件之前,请阅读计算机附带的安全信息,并遵循 <u>拆</u>                      |
|----------|-----------------------------------------------------------------|
| <u> </u> | <u>装计算机内部组件之前</u> 中的步骤。拆装计算机内部组件之后,请遵循 <u>拆装计</u>               |
|          | <u>算机内部组件之后</u> 中的说明。有关其他最佳安全操作信息,请参阅                           |
|          | www.dell.com/regulatory_compliance 上的 Regulatory Compliance(管制标 |
|          | 准)主页。                                                           |

| Identifier | GUID-653906DA-4715-43F5-ADAE-DAB205800F7B |
|------------|-------------------------------------------|
| Status     | Translated                                |
| 步骤         |                                           |

- 1 将显示屏电缆连接至显示屏部件,然后合上闩锁以固定电缆。
- 2 使用胶带,将显示屏电缆固定至显示屏部件。

| Ide | ntifier         | GUID-87293D36-254B-45F1-B929-F99025228D94 |
|-----|-----------------|-------------------------------------------|
| Sta | tus             | Translated                                |
| 完   | 成条件             |                                           |
|     |                 |                                           |
| 1   | 装回显示屏部件         | o                                         |
| 2   | 装回 <u>系统板</u> 。 |                                           |
| 3   | 装回 <u>扬声器</u> 。 |                                           |
| 4   | 装回 <u>散热器</u> 。 |                                           |
| 5   | 装回 <u>风扇</u> 。  |                                           |

- 6 装回<u>麦克风</u>。

- 10 装回<u>系统板护罩</u>。
- **11** 请按照"<u>装回硬盘驱动器</u>"中步骤3至步骤6的程序进行操作。
- **12** 装回<u>光盘驱动器</u>。
- **13** 装回<u>后盖</u>。

GUID-19CE5907-7DCB-4B1B-9B38-AF6098B810B9

Status

**Translated** 

## 卸下橡胶脚垫

▲ 警告:拆装计算机内部组件之前,请阅读计算机附带的安全信息,并遵循<u>拆装计算机内部组件之前</u>中的步骤。拆装计算机内部组件之后,请遵循 <u>拆装计算机内部组件之后</u>中的说明。有关其他最佳安全操作信息,请参阅 www.dell.com/regulatory\_compliance 准)主页。

| Identifier | GUID-5DC5885D-A233-4E13-9225-E959D12F4FB2 |
|------------|-------------------------------------------|
| Status     | Translated                                |
| 前提条件       |                                           |

- 1 卸下<u>支架</u>。
- **2** 卸下<u>后盖</u>。
- **3** 卸下<u>光盘驱动器</u>。
- **4** 请按照"<u>卸下硬盘驱动器</u>"中步骤1至步骤4的程序进行操作。
- 5 卸下<u>系统板护罩</u>。
- 6 卸下<u>内存模块</u>。
- 7 卸下<u>无线卡</u>。
- 8 卸下<u>控制按钮板</u>。
- **9** 卸下<u>风扇</u>。
- 10 卸下<u>散热器</u>。
- 11 卸下<u>扬声器</u>。
- 12 卸下<u>系统板</u>。

13 请按照"<u>卸下显示屏部件</u>"中步骤1至步骤7的程序进行操作。

Identifier GUID-C086E667-6EA3-4586-AD9D-7885A09182FF Status Translated 步骤

- 1 拧下将橡胶脚垫固定至显示屏挡板的螺钉。
- 2 将橡胶脚垫提离显示屏挡板。

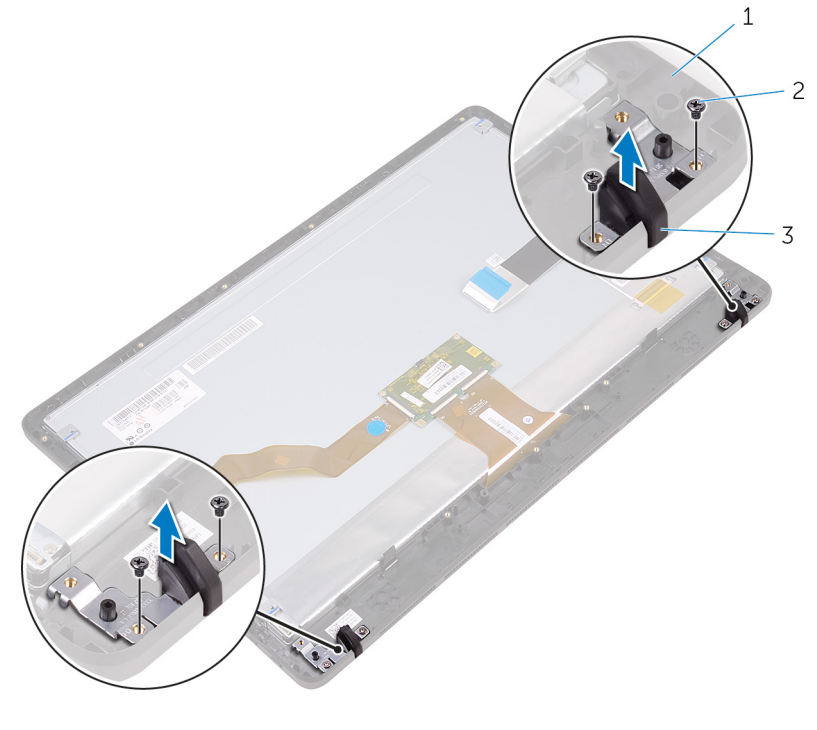

1 显示屏挡板

2 螺钉(4颗)

3 橡胶脚垫(2个)

GUID-8892629E-AB54-4957-A923-9EBCFF85E2D5

Status

**Translated** 

## 装回橡胶脚垫

▲ 警告:拆装计算机内部组件之前,请阅读计算机附带的安全信息,并遵循<u>拆装计算机内部组件之前</u>中的步骤。拆装计算机内部组件之后,请遵循 <u>拆装计算机内部组件之后</u>中的说明。有关其他最佳安全操作信息,请参阅 www.dell.com/regulatory\_compliance 准)主页。

| Identifier | GUID-49A2D611-3C55-4744-AC89-061F735D1FDC |
|------------|-------------------------------------------|
| Status     | Translated                                |
| 步骤         |                                           |

- 1 将橡胶脚垫上的螺孔与显示屏挡板上的螺孔对齐。
- 2 拧上将橡胶脚垫固定至显示屏挡板的螺钉。

| Identifier | GUID-F3CBD3D9-C1AF-4B27-BD9B-EE7AE8E4F862 |
|------------|-------------------------------------------|
| Status     | Translated                                |
| 完成条件       |                                           |

- **1** 请按照"<u>装回显示屏部件</u>"中步骤2至步骤8的程序进行操作。

- **4** 装回<u>散热器</u>。
- 6 装回<u>控制按钮板</u>。

- **10** 请按照"<u>装回硬盘驱动器</u>"中步骤3至步骤6的程序进行操作。
- **11** 装回<u>光盘驱动器</u>。
- **12** 装回<u>后盖</u>。

GUID-7C4079DF-9FF4-48AC-A162-4A939A8B2557

Status

Translated

## BIOS 设置程序

#### Identifier

GUID-E8E05C46-BC9D-4CF1-AC84-34B87FDCCFB7

Status

Translated

### BIOS 概览

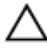

🔨 小心: 除非您是高级计算机用户,否则请勿更改 BIOS 安装程序中的设置。某 些更改可能会使计算机运行不正常。

### 🜠 注: 更改 BIOS 安装程序之前,建议您记下 BIOS 安装程序屏幕信息,以备将 来参考。

将 BIOS 安装程序用于以下用涂:

- 取得计算机上所安装硬件的相关信息,如 RAM 的容量、硬盘驱动器的大小 等。
- 更改系统配置信息。
- 设置或更改用户可选择的选项,如用户密码、安装的硬盘驱动器类型、启用还 是禁用基本设备等。

Identifier GUID-1432A924-49E9-4080-961D-2AFBDAF42039

Status

## 进入 BIOS 设置程序

**Translated** 

- 打开(或重新启动)计算机。 1
- 2 在 POST 期间,系统显示 DELL 徽标后,请等待系统显示 F2 提示,显示后立 即按 F2 键。

🌠 注: F2 提示表示键盘已初始化。此提示的显示时间可能非常短,因此您 必须等待它显示, 然后按 F2 键。如果在显示 F2 提示之前按 F2 键, 则 此击键操作无效。如果等待时间过长,系统已显示操作系统徽标、请继 续等待、直至看到桌面。然后关闭计算机并再试一次。

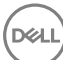

#### GUID-185C8B9A-D728-4477-99FC-D9276DAD3A15

Identifier Status

Translated

## 清除已忘记的密码

▲ 警告:拆装计算机内部组件之前,请阅读计算机附带的安全信息,并遵循振<u>装计算机内部组件之前</u>中的步骤。拆装计算机内部组件之后,请遵循 拆装计 <u>算机内部组件之后</u>中的说明。有关其他最佳安全操作信息,请参阅 <u>www.dell.com/regulatory\_compliance</u>上的 Regulatory Compliance(管制标 准)主页。

| Identifier | GUID-517A49E8-425D-4256-803B-C6D94D8FBD63 |
|------------|-------------------------------------------|
| Status     | Translated                                |
| 前提条件       |                                           |

- 1 卸下<u>支架</u>。
- **2** 卸下<u>后盖</u>。
- **3** 卸下<u>系统板护罩</u>。

| Identifier | GUID-F9A449B8-7E30-4DE5-820A-4E6CD5F92E80 |
|------------|-------------------------------------------|
| Status     | Translated                                |
| 步骤         |                                           |

1 找到系统板上的密码跳线 (PSWD)。

### 💋 注: 有关跳线位置的更多信息,请参阅<u>"系统板组件"</u>。

2 从密码跳线插针上拔下跳线塞。

**3** 等待 5 秒钟, 然后将跳线塞装回至其原来的位置。

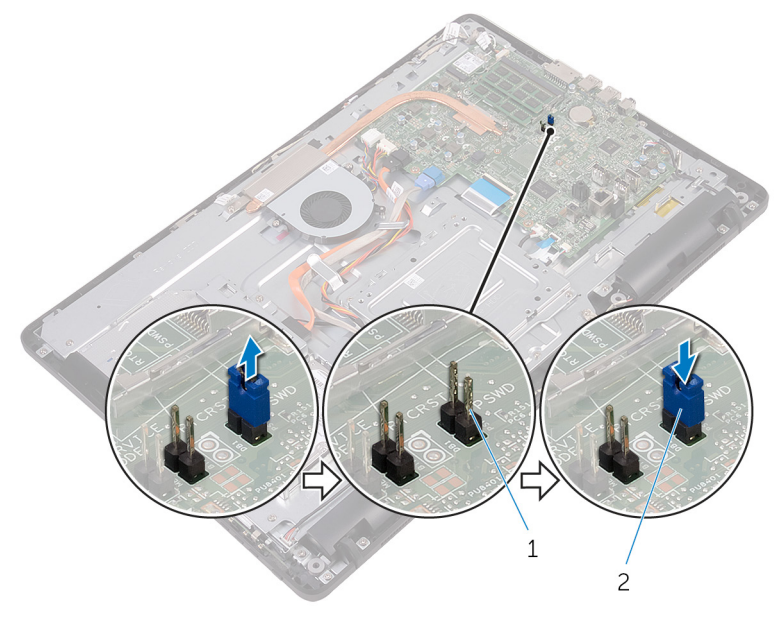

1 密码跳线插针

2 跳线塞

| Identifier | GUID-81F6A564-2B51-4B3A-9AFD-0304A8E74047 |
|------------|-------------------------------------------|
| Status     | Translated                                |
| 完成条件       |                                           |

- 1 装回<u>系统板护罩</u>。
- **2** 装回<u>后盖</u>。
- **3** 装回<u>支架</u>。

DEL

GUID-85E904E9-9739-40E9-B16E-44C3F6C759A5

Status

Translated

## 清除 CMOS 设置

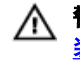

∧ 警告:拆装计算机内部组件之前,请阅读计算机附带的安全信息,并遵循拆 装计算机内部组件之前中的步骤。拆装计算机内部组件之后,请遵循 拆装计 算机内部组件之后中的说明。有关其他最佳安全操作信息,请参阅 www.dell.com/regulatory\_compliance 上的 Regulatory Compliance(管制标 准)主页。

| Identifier | GUID-36197AF6-A358-4DDC-9B1D-006660367C4B |
|------------|-------------------------------------------|
| Status     | Translated                                |
| 前提条件       |                                           |

- 卸下支架。
- **2** 卸下<u>后盖</u>。
- **3** 卸下<u>系统板</u>护罩。

| Identifier | GUID-BA489833-D5D0-4075-839E-626C9FE9F1B9 |
|------------|-------------------------------------------|
| Status     | Translated                                |
| 步骤         |                                           |

- 1 找到系统板上的 CMOS 重置跳线 (RTCRST)。
- 2 从密码跳线插针上取下跳线塞并将其连接至 CMOS 跳线插针。

**3** 等待 5 秒钟, 然后将跳线塞装回至其原来的位置。

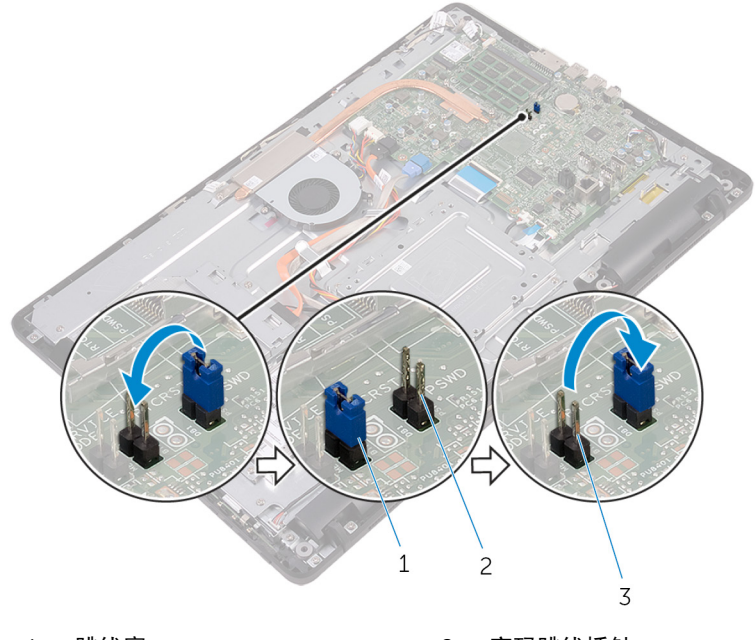

1 跳线塞

2 密码跳线插针

3 CMOS 跳线插针

| Identifier | GUID-FED96DBD-9E49-4FE7-BFF0-FEE601B3CE68 |
|------------|-------------------------------------------|
| Status     | Translated                                |
| 完成条件       |                                           |

- **3** 装回<u>支架</u>。

GUID-F5899359-C2E1-41C0-9663-4C79969506EB

Status

Translated

# 刷新 BIOS

提供 BIOS 更新时或装回系统板后您可能需要刷新 BIOS。刷新 BIOS:

- 1 打开计算机电源。
- 2 转至 <u>www.dell.com/support</u>。
- 3 单击 Product support (产品支持),输入您计算机的服务标签,然后单击 Submit (提交)。

注:如果您没有服务标签,请使用自动检测功能,或手动浏览找到您的 计算的型号。

- 4 单击 Drivers & downloads(驱动程序和下载) → Find it myself(自己查 找)。
- 5 选择您计算机上安装的操作系统。
- 6 向下滚动页面并展开 BIOS。
- 7 单击 Download (下载),以为您的计算机下载最新版本的 BIOS。
- 8 下载完成后,浏览至您保存 BIOS 更新文件的文件夹。
- 9 双击 BIOS 更新文件的图标,并按照屏幕上显示的说明进行操作。

| Identifier | GUID-D032BCE0-4E98-4A93-97D1-9454AE9A1814 |
|------------|-------------------------------------------|
| Status     | Translated                                |
|            |                                           |

支术和组件

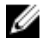

### 注: 您的计算机中设备管理器的屏幕截图可能会有所不同,具体取决于订购 的配置。

| Identifier | GUID-7FCD1578-DDB3-42E6-AA7B-F8E294AC3794 |
|------------|-------------------------------------------|
| Status     | Translated                                |
| Audio      |                                           |

此计算机标配 Realtek ALC3661, 随附的 Waves MaxxAudio Pro 公用程序用于调整 各种音频设置。

💋 注: 当您收到计算机时,音频驱动程序已安装在其中。

| Identifier | GUID-368B4205-91D8-40A7-A605-F1B3F7E994C2 |
|------------|-------------------------------------------|
| Status     | Translated                                |
| 下载音频驱动程序   |                                           |

- 1 打开计算机电源。
- 2 转至 <u>www.dell.com/support</u>。
- 3 单击 Product support (产品支持),输入您计算机的服务标签,然后单击 Submit (提交)。

Ľ

注: 如果您没有服务标签,请使用自动检测功能,或手动浏览找到您的 计算的型号。

- 4 单击 Drivers & downloads(驱动程序和下载) → Find it myself(自己查 找)。
- 5 向下滚动页面并展开 Audio(音频)。
- 6 单击 Download (下载)以下载音频驱动程序。
- 7 保存文件,完成下载后,导航至保存音频驱动器文件的文件夹。

8 双击音频驱动程序文件的图标,并按照屏幕上显示的说明安装驱动程序。

IdentifierGUID-6D587BB5-D5E7-43CA-961B-9EFFAA830F86StatusTranslated

### 识别音频控制器

- 1 在任务栏上,单击搜索框,然后键入 Device Manager。
- 2 单击设备管理器。 此时将显示设备管理器窗口。
- 3 展开**声音、视频和游戏控制器**以查看音频控制器。

安装前 安装后

Sound, video and game controllers
 Audio Device on High Definition Audio Bus
 Realtek High Definition Audio

Sound, video and game controllers

Realtek High Definition Audio

| Identifier | GUID-7CDD5867-A973-4772-B2FB-90D34821EB86 |
|------------|-------------------------------------------|
| Status     | Translated                                |
| 更改音频设置     |                                           |

- 1 在任务栏上,单击搜索框,然后键入 Dell Audio。
- 2 单击 Dell 音频, 然后根据需要更改音频设置。

| Identifier | GUID-5FF8F83A-18A7-419E-A6C0-138210258ABD |
|------------|-------------------------------------------|
| Status     | Translated                                |
| 摄像头        |                                           |

此计算机标配一个集成式 0.92 万像素的高速摄像头, 30 FPS 帧率下最高 1280 x 720 高清分辨率。

💋 注: 如果您在内置麦克风方面遇到任何问题,则必须更换摄像头模块。

 Identifier
 GUID-C1B7B7F0-C1F6-443D-8614-3BF0A4E49E9F

 Status
 Translated

 在设备管理器中识别网络摄像头

1 在任务栏上,单击搜索框,然后键入 Device Manager。

2 单击**设备管理器**。

此时将显示**设备管理器**窗口。

3 展开**映像设备**。

✓ → Imaging devices → Integrated Webcam

| Identifier | GUID-6353F21B-6F2D-4519-8079-37E7F3F3F329 |  |
|------------|-------------------------------------------|--|
| Status     | Translated                                |  |
| 启动摄像头应用程序  |                                           |  |

- 1 在任务栏上,单击搜索框,然后键入 Camera.
- 2 单击**摄像头**。

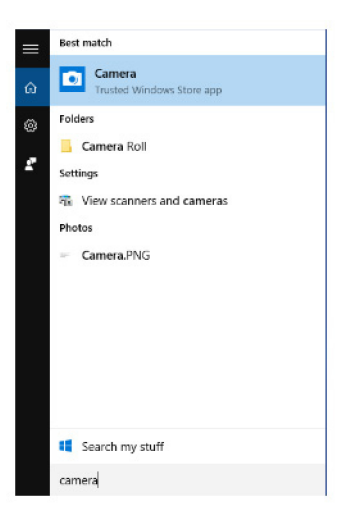

 Identifier
 GUID-F5FD3685-2FCF-4E6B-8D9F-57E83FF9DC72

 Status
 Translated

### 获取 Dell Webcam Central

您计算机随附的 CD 包含 Dell Webcam Central 软件。如果您没有该软件,您可以通过在 Dell 网站上的 My Account 注册后下载。

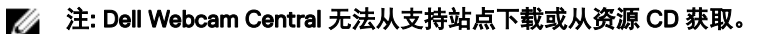

| ldentifier | GUID-C24D63F7-4502-4C15-8982-F351F632B7B3 |
|------------|-------------------------------------------|
| Status     | Translated                                |
| 显示器        |                                           |

此计算机选配以下显示器:

- 21.5 英寸全高清 + 触摸屏, 分辨率 1920 × 1080
- 21.5 英寸全高清 +非 触摸屏,分辨率 1920 × 1080

| Identifier | GUID-2F74EC0D-FC83-479A-A945-B55991EF997E |
|------------|-------------------------------------------|
| Status     | Translated                                |
| 调节亮度       |                                           |

- 1 右键单击桌面并选择显示屏设置。
- 2 拖动调节亮度级别滑块以调节亮度。

| ← Settings                        | -                                                                                                    |
|-----------------------------------|----------------------------------------------------------------------------------------------------|
| 🔅 SYSTEM                          | Find a setting $\mathcal{P}$                                                                                     |
| Display                           | 1                                                                                                    |
| Notifications & actions           |                                                                                                    |
| Apps & features                   |                                                                                                    |
| Multitasking                      |                                                                                                    |
| Tablet mode                       | Identify Detect Connect to a wireless display Change the size of text, apps, and other items: 150% (Recommended) |
| Battery saver                     | <b> </b>                                                                                                    |
| Power & sleep                     | Orientation                                                                                                    |
| Storage                           | Landscape V                                                                                                    |
| Offline maps                      | Lock rotation of this display On                                                                                 |
| Default apps                      | Adjust brightness level                                                                                          |
| About                             | Apply Cancel                                                                                                    |
|                                   | Advanced display settings                                                                                        |
| 🗄 🔘 I'm Cortana. Ask me anything. | 🗇 🤮 📑 🤠 🌞 👘 👘 👘                                                                                                  |

| Identifier | GUID-B3D8A656-B546-473A-9827-4001B54F714B |  |
|------------|-------------------------------------------|--|
| Status     | Translated                                |  |
| 更改的屏幕分辨率   |                                           |  |

1 右键单击并按住桌面,然后选择显示设置。

- 2 单击高级显示设置。
- 3 从下拉式列表中选择所需的分辨率。
- 4 单击应用。

| Settings     ADVANCED DISPLAY SETTINGS | - | × |
|----------------------------------------|---|---|
| Customize your display                 |   |   |
| 1                                      |   |   |
| Resolution                             |   |   |
| 1920 × 1080 (Recommended) $\vee$       |   |   |
| Apply Cancel                           |   |   |
| Related settings                       |   | J |

| Identifier | GUID-2B8C621B-FCB5-4EA1-ACE8-9121D9EFC30B |
|------------|-------------------------------------------|
| Status     | Translated                                |
| 清洁显示屏      |                                           |

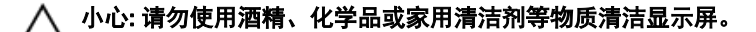

小心: 为避免损坏显示屏,在清洁时和清洁后擦除任何残留液体时请勿用 力。

注: 应使用市面上出售的显示屏清洁套件进行清洁。如果没有,请使用柔软的超细纤维湿布喷上蒸馏水进行清洁。

- 1 清洁前,关闭您的计算机和显示屏。
- 2 以圆周运动轻轻擦拭显示屏来除去任何灰尘或污物颗粒。
- **3** 在开启显示屏之前,使其彻底干燥。

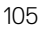

| Identifier | GUID-3DA1E867-4B59-4E79-8E96-07C6FBF5E2FC |
|------------|-------------------------------------------|
| Status     | Translated                                |

## HDMI

此计算机有一个 HDMI 输入端口, 位于计算机的背面。HDMI 输入端口允许您连接 游戏控制台、蓝光播放器或其他已启用 HDMI 输出的设备。

| Identifier | GUID-97A74951-C56C-467D-A972-FF73BFAC5F9C |
|------------|-------------------------------------------|
| Status     | Translated                                |
| 显卡         |                                           |

此计算机标配 AMD Radeon R5 A335 视频控制器。

| Identifier | GUID-FE87EF8C-5EC6-4DEA-B301-245BBB8721CB |  |
|------------|-------------------------------------------|--|
| Status     | Translated                                |  |
| 下载图形驱动程序   |                                           |  |

- 1 打开计算机电源。
- 2 转至 <u>www.dell.com/support</u>。
- **3** 单击 **Product support(产品支持)**, 输入计算机的服务标签, 然后单击 Submit(提交)。

🜠 注: 如果您没有服务标签,请使用自动检测功能,或手动浏览找到您的

- ── 计算的型号。
  单击 Drivers & downloads(驱动程序和下载) → Find it myself(自己查)
- 4 单击 Drivers & downloads(驱动程序和下载) → Find it myself(自己查找)。
- 5 向下滚动页面并展开 Video (视频)。
- 6 单击 Download (下载)以下载适用于计算机的图形驱动程序。
- 7 保存文件,完成下载后,导航至保存图形驱动器文件的文件夹。
- 8 双击显卡驱动程序文件的图标,并按照屏幕上显示的说明安装驱动程序。

IdentifierGUID-C29C8127-542E-4D1D-B8E2-EFEF800CD245StatusTranslated

### 识别显示屏适配器

- 1 在任务栏上,单击搜索框,然后键入 Device Manager。
- 单击**设备管理器**。
   此时将显示**设备管理器**窗口。
- 3 展开**显示屏适配器**。

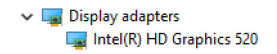

| Identifier   | GUID-DDE4B82D-7FC5-46EE-9F78-6CB696C5E2DA |  |
|--------------|-------------------------------------------|--|
| Status       | Translated                                |  |
| 更改显示屏和显卡控制面板 |                                           |  |

1 在桌面上右键单击,然后选择图形属性以打开 Intel HD Graphics 控制面板。

| Intel® HD Gra                                                       | phics Cont       | rol Panel   | _ □ ×<br>(intel)                               |
|---------------------------------------------------------------------|------------------|-------------|------------------------------------------------|
| Customize your graphics settings to enhance your visual experience. | Display<br>Video | 3D<br>Power | Profiles<br>Profiles<br>Options and<br>Support |

2 单击 Display(显示)。

3 根据需要更改显示设置。

| ← Settings              |                                                                  |                | - 0 | × |
|-------------------------|------------------------------------------------------------------|----------------|-----|---|
| 🔅 SYSTEM                |                                                                  | Find a setting |     | ٩ |
| Display                 | Customize your display                                           |                |     |   |
| Notifications & actions |                                                                  |                |     |   |
| Apps & features         |                                                                  |                |     |   |
| Multitasking            | 1                                                                |                |     |   |
| Tablet mode             |                                                                  |                |     |   |
| Power & sleep           |                                                                  |                |     |   |
| Storage                 | Identify Datest Connect to a wireless divelop                    |                |     |   |
| Offline maps            | Change the size of text apps and other items: 100% (Recommended) |                |     |   |
| Default apps            |                                                                  |                |     |   |
| About                   | Orientation                                                      |                |     |   |
|                         | Landscape                                                        |                |     |   |
|                         | Adjust brightness level                                          |                |     |   |
|                         | Annhy Control                                                    |                |     |   |
|                         | Apply Cancer                                                     |                |     |   |
|                         | Advanced display settings                                        |                |     |   |
|                         |                                                                  |                |     |   |
|                         |                                                                  |                |     |   |
|                         |                                                                  |                |     |   |
|                         |                                                                  |                |     |   |

| Identifier | GUID-11968972-0672-4B29-AF34-8242B6D2BF36 |
|------------|-------------------------------------------|
| Status     | Translated                                |
| Intel WiDi |                                           |

无线显示功能允许您不通过线缆就将您计算机的显示屏与兼容的电视机进行共 享。设置无线显示屏之前必须将无线显示屏适配器连接到电视。要了解您的电视 机是否支持此功能,请查看您电视机附带的说明文件。

下表提供了无线显示屏的基本系统要求。

- **处理**器 第 2 代 Intel Core i3/i5/i7
- Video Controller Intel 高清显卡

(视频控制器)

- WLAN卡 Intel 2230 或 Intel 6150
- 操作系统 Windows 7 或更高版本
- 驱动程序 在 <u>www.dell.com/support</u> 下载并安装适用于 "Intel 无线显示屏 连接管理器" 的最新驱动程序
#### Identifier GUID-3A0D46A2-D66F-42EF-9564-4976FBD71567 Status Translated

#### 下载 WiDi 应用程序

- 1 打开计算机电源。
- 2 转至 www.dell.com/support。
- 单击 **Product Support(产品支持)**,输入计算机的服务标签,然后单击 3 Submit(提交)。

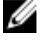

🜠 注: 如果您没有服务标签,请使用自动检测功能,或手动浏览找到您的 计算的型号。

- 单击 Drivers & downloads(驱动程序和下载) → Find it myself(自己查 4 找)。
- 5 向下滚动页面并展开 Video (视频)。
- 6 单击 **Download**(下载)以下载适用于您的计算机的 Intel WiDi 应用程序。
- 7 下载完成后,浏览至您保存应用程序的文件夹。
- 双击应用程序文件图标,并按照屏幕上显示的说明安装应用程序。 8

GUID-CBAFE700-D2EA-41FE-84FB-D460B7D22A7C Identifier Status Translated

#### 设置无线显示屏

1 打开计算机电源。

#### 🚺 注: 确保 Wi-Fi 已启用。

- 2 将无线显示屏适配器连接到电视。
- 3 打开电视和无线显示屏适配器。
- 4 为您的电视选择相应的视频源.如HDMI1、HDMI2或 S-Video。
- 5 双击或点按两次桌面上的 Intel 无线显示屏图标。 此时将显示 Intel 无线显示屏窗口。
- 单击或点按**扫描可用显示屏**。 6
- 7 从**检测到的无线显示屏**列表中选择您的无线显示屏适配器。
- 8 输入电视上显示的安全代码。

Identifier

GUID-E488025B-25D5-43B6-9877-ECBBC66D84E2

Status Translated

USB

此计算机标配以下 USB 端口:

| 端口              | 位置            |
|-----------------|---------------|
| USB 2.0 端口(2 个) | 背面            |
| USB 3.0 端口(2 个) | Left side(左侧) |

U 注: USB 3.0 需要在其可检测到所有 USB 设备之前安装驱动程序。

| Identifier      | GUID-5622F336-78C2-4152-A298-B50340731E28 |  |
|-----------------|-------------------------------------------|--|
| Status          | Translated                                |  |
| 下载 USB 3.0 驱动程序 |                                           |  |

- 1 打开计算机电源。
- 转至 www.dell.com/support。 2
- 3 单击 Product Support (产品支持), 输入计算机的服务标签, 然后单击 Submit(提交)。

🜠 注: 如果您没有服务标签,请使用自动检测功能,或手动浏览找到您的 计算的型号。

- 4 单击 Drivers & downloads(驱动程序和下载) → Find it myself(自己查 找)。
- 5 向下滚动页面并展开 Chipset (芯片组)。
- 6 单击 Download (下载) 以下载 USB 3.0 驱动程序。
- 下载完成后,导航至保存 USB 3.0 驱动程序文件的文件夹。 7
- 8 双击 USB 3.0 驱动程序文件的图标,并按照屏幕上显示的说明进行操作。

Identifier GUID-31369904-61EF-407E-8881-E84DEBCB9D1D Status **Translated** 

### 在 BIOS 设置程序中启用或禁用 USB

1 打开或重新启动计算机。

- 2 在屏幕上显示 Dell 徽标时按 F2 键,进入 BIOS 设置程序。 将显示 BIOS 设置程序。
- 3 在左侧窗格中,选择设置 → 系统配置 → USB 配置。 在右侧窗格中显示 USB 配置。
- 4 选中启用外部 USB 端口复选框, 启用或禁用它。
- 5 保存 BIOS 设置程序设置并退出。

#### Identifier GUID-4B41C03D-83C3-4884-ABD4-3D443062DD28 Status Translated 修复 USB 模拟导致的无引导问题

有时,在启动过程中,当 USB 设备连接至计算机时,计算机无法引导至操作系统。这是计算机在 USB 设备中寻找可引导文件所引起的。要修复无引导问题,请 按照以下步骤进行操作。

- 1 打开或重新启动计算机。
- 2 在屏幕上显示 Dell 徽标时按 F2 键,进入 BIOS 设置程序。
- 3 在左侧窗格中,选择设置 → 系统配置 → USB 配置。 在右侧窗格中显示 USB 配置。
- 4 清除**启用引导支持**复选框以启用或禁用它。
- 5 保存设置并退出。

| Identifier | GUID-AE9200BE-C3DE-4060-9701-9C86B03C0F5F |
|------------|-------------------------------------------|
| Status     | Translated                                |
| Wi-Fi      |                                           |

此计算机支持以下协议:

- Wi-Fi 802.11 ac
- Wi-Fi 802.11b/g/n

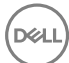

IdentifierGUID-992B27D6-E6BD-4917-A740-F2A235572BC6StatusTranslated

#### 打开或关闭 Wi - Fi

🜠 注: 没有启用或禁用 Wi-Fi 的物理开关。必须通过计算机设置完成。

- 从显示屏右边缘滑动,或者在任务栏上,单击操作中心图标以访问操作中 心。
- 2 单击 Wi-Fi 来打开或关闭 Wi-Fi。

| Identifier    | GUID-874BAF96-9C4B-48DC-8695-4860772D04F8 |  |
|---------------|-------------------------------------------|--|
| Status        | Translated                                |  |
| 下载 Wi-Fi 驱动程序 |                                           |  |

- 1 打开计算机电源。
- 2 转至 <u>www.dell.com/support</u>。
- 3 单击 Product Support (产品支持),输入计算机的服务标签,然后单击 Submit (提交)。

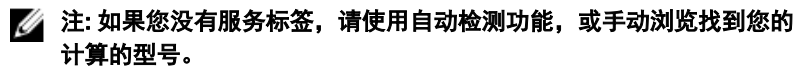

- 4 单击 Drivers & downloads(驱动程序和下载) → Find it myself(自己查 找)。
- 5 向下滚动页面并展开 Network (网络)。
- 6 单击 Download (下载) 以下载适用于您的计算机的 Wi-Fi 驱动程序。
- 7 下载完成后,浏览至您保存 Wi-Fi 驱动程序文件的文件夹。
- 8 双击驱动程序文件的图标,并按照屏幕上显示的说明进行操作。

| Identifier | GUID-B763DF32-72A4-4B3A-A200-6623E91B50CF |
|------------|-------------------------------------------|
| Status     | Translated                                |
| 配置 Wi-Fi   |                                           |

- 1 打开 Wi-Fi。有关更多信息,请参阅<u>打开或关闭 Wi-Fi</u>。
- 从显示屏右边缘滑动,或者在任务栏上,单击操作中心图标以访问操作中 心。
- 3 单击 Wi-Fi, 然后单击 Go to settings(转到设置)。将显示可用网络的列表。

4 选择网络并单击连接。

| ← Settings                    |                       |                | - | σ            | ×    |
|-------------------------------|-----------------------|----------------|---|--------------|------|
| NETWORK & INTERNET            |                       | Find a setting |   |              | P    |
| Wi-Fi                         | Wi-Fi                 |                |   |              | Î    |
| Airplane mode                 | On On                 |                |   |              |      |
| Data usage                    | TURBOGUEST<br>Secured |                |   |              |      |
| Dial-up                       | TURBO<br>Secured      |                |   |              |      |
| Proxy                         | Connect automatically |                |   |              | ł    |
|                               | Connect               |                |   |              |      |
|                               | Gest Secured          |                |   |              |      |
|                               | GAP_Mobile<br>Secured |                |   |              |      |
|                               | GAP<br>Secured        |                |   |              |      |
|                               | QAP_Guest<br>Open     |                |   |              |      |
|                               | DeepBlue              |                |   |              |      |
| I'm Cortana. Ask me anything. |                       |                |   | - 662<br>314 | 2016 |

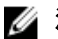

💋 注: 如果出现提示,键入网络安全密钥。

| Identifier | GUID-B782B2F0-022D-4783-B647-1435C16C4C4C |
|------------|-------------------------------------------|
| Status     | Translated                                |
| 蓝牙         |                                           |

此计算机标配蓝牙 4.0。

| Identifier | GUID-466D83ED-10E8-4BF4-953D-6A364213B15E |
|------------|-------------------------------------------|
| Status     | Translated                                |
| 打开或关闭蓝牙    | F                                         |

💋 注: 没有启用或禁用蓝牙的物理开关。必须通过计算机设置完成。

- 1 从显示屏右边缘滑动,或者在任务栏上,单击操作中心图标以访问操作中 心。
- 2 单击蓝牙以打开或关闭蓝牙。

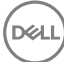

## IdentifierGUID-93F8C6D9-E5CF-4E9F-80AA-D59206661DE2StatusTranslated

#### 配对支持蓝牙的设备

- 开启蓝牙。
   有关更多信息,请参阅<u>打开或关闭蓝牙</u>。
- 2 从显示屏右边缘滑动,或者在任务栏上单击**操作中心**图标以访问操作中心。
- 3 单击**蓝牙**,然后单击**转到设置**。
- 4 选择所需的蓝牙设备。
- 5 单击 配对以配对蓝牙设备。

| ← Settings                        | - a ×                                                                   |
|-----------------------------------|-------------------------------------------------------------------------|
| OEVICES                           | Find a setting ,0                                                       |
| Printers & scanners               | Manage Bluetooth devices                                                |
| Connected devices                 | Bluetooth                                                               |
| Bluetooth                         | On On                                                                   |
| Mouse & touchpad                  | Your PC is searching for and can be discovered by Bluetooth<br>devices. |
| Typing                            |                                                                         |
| AutoPlay                          | Galaxy Grand2<br>Ready to pair                                          |
| USB                               | Pair                                                                    |
|                                   | WN7X54-17GMK12<br>Ready to pair                                         |
|                                   | Related settings                                                        |
|                                   | More Bluetooth options                                                  |
|                                   | Send or receive files via Bluetooth                                     |
|                                   |                                                                         |
| 🗄 🔘 I'm Cortana. Ask me anything. | 🗆 😑 💼 🛍 🍄 谢 🔹 ^ * 🔹 ^ * 🔹 655 AM                                        |

6 单击是以确认两台设备上的密码。

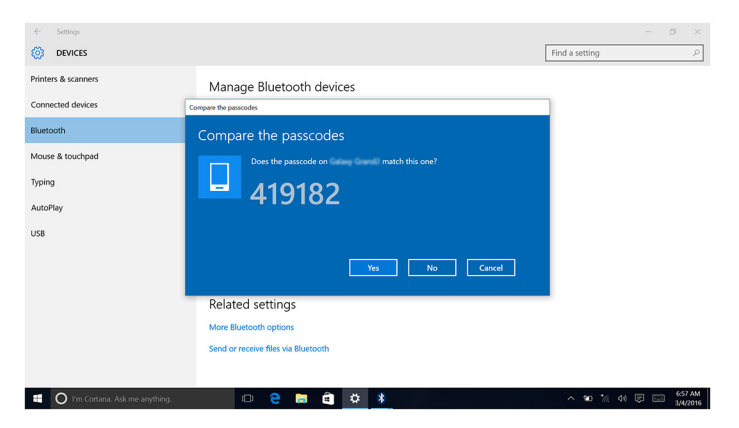

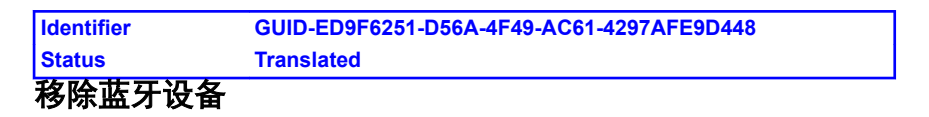

- 从显示屏右边缘滑动,或者在任务栏上,单击操作中心图标以访问操作中 心。
- 2 单击**蓝牙**,然后单击转至设置。

Del

3 单击要移除的设备,然后单击 移除设备。

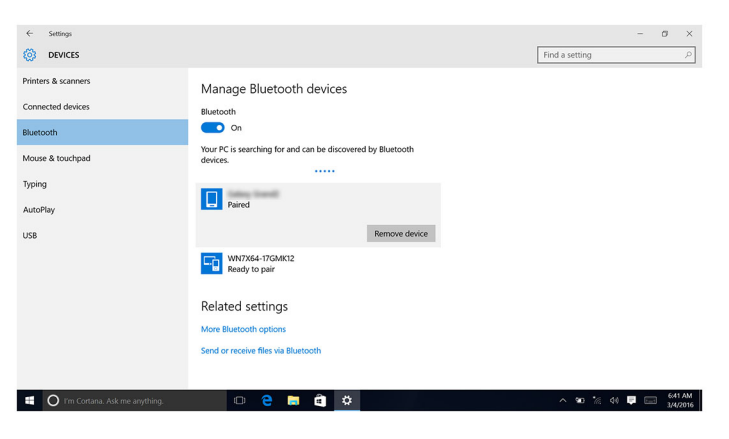

# Identifier GUID-79AF3A02-9F83-4676-9C70-A43D4458F6CB Status Translated 使用蓝牙在设备之间传输文件

- 从显示屏右边缘滑动,或者在任务栏上,单击操作中心图标以访问操作中 心。
- 2 单击**蓝牙**,然后单击转至设置。
- 3 选择您的蓝牙设备。
- 4 单击通过蓝牙发送或接收文件。
- 5 在**蓝牙文件传输**窗口中,单击**发送文件**,然后选择所需的文件。

| ← Settings           | - 0 ×                                                                                                    |
|----------------------|----------------------------------------------------------------------------------------------------|
| 🔯 DEVICES            | × Find a setting $^{()}$                                                                                                    |
| Printers & scanners  | - 😧 Bluetooth File Transfer                                                                                                    |
| Connected devices    | Transfer files using Bluetooth                                                                                                    |
| Bluetooth            | You can use Bluetooth technology to transfer files wieelssty between this computer and a<br>Bluetooth device, or between this computer and another Bluetooth enabled computer. |
| Mouse & touchpad     | To continue, select if you would like to send or receive files.                                                                                                    |
| Typing               | → Send files<br>Make sure the computer or device where you plan to send the files is turned on and                                                                             |
| AutoPlay             | ready to receive them.                                                                                                    |
| USB                  | → Receive files<br>The will also your computer to receive files sent from another Bluetooth enabled<br>computer or device.                                                     |
|                      | Next Cancel                                                                                                    |
|                      |                                                                                                    |
| 🗐 🚺 I'm Cortana. Ask | me anything. 🗆 😂 📄 🚖 🌞 谢 🔷 🖉 👘 😚 AM 🗟 📖 658 AM                                                                                                    |

 Identifier
 GUID-EFE020F5-7EA9-4DFB-B322-628DABE93137

 Status
 Translated

 硬盘驱动器

下表显示了此计算机中可用的硬盘驱动器选项:

| 选项 | 尺寸 |
|----|----|
|    |    |

HDD

2.5 英寸驱动器

IdentifierGUID-23211171-2011-4E9C-BEBA-0180E62F70E1StatusTranslated

#### 识别硬盘驱动器

- 1 在任务栏上,单击搜索框,然后键入 Device Manager。
- 单击设备管理器。
   此时将显示设备管理器窗口。
- 3 展开磁盘驱动器。

Disk drives
 ST1000LM024 HN-M101MBB

Identifier GUID-1AD7A8D9-265B-4EBD-9337-9CD33162A463 Status Translated 在 BIOS 设置程序中识别硬盘驱动器

- 1 打开或重新启动计算机。
- 2 在屏幕上显示 Dell 徽标时按 F2 键,进入 BIOS 设置程序。 在常规组中的系统信息下显示硬盘驱动器列表。

Identifier GUID-DF224EDD-B5BD-42B6-9E2A-ADB5E43595B0 Status Translated 介质卡读取器

此计算机有一个 SD 卡插槽位于计算机的左侧。

Identifier GUID-5360D131-EE2F-4C2A-B118-BF1B88DE1768 Status Translated 下载介质卡读取器驱动程序

- 1 打开计算机电源。
- 2 转至 <u>www.dell.com/support</u>。

**3** 单击 **Product Support(产品支持)**, 输入计算机的服务标签, 然后单击 Submit(提交)。

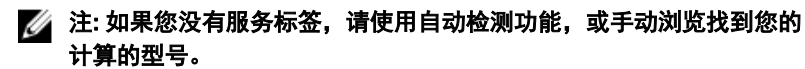

- 单击 Drivers & downloads(驱动程序和下载) → Find it myself(自己查 4 找)。
- 向下滚动页面并展开 Chipset (芯片组)。 5
- 单击 **Download(下载)**.为您的计算机下载介质卡读取器驱动程序。 6
- 7 下载完成后、浏览至您保存介质卡读取器驱动程序文件的文件夹。
- 双击读卡器驱动程序文件的图标,并按照屏幕上显示的说明进行操作。 8

Identifier GUID-ECF0B552-D604-420D-B257-2EFF63583524 Status Translated 浏览介质卡

- 将金属触点朝下插入介质卡。 1 插卡将自动播放, 在屏幕上将显示诵知。
- 请遵循屏幕上的说明操作。 2

Identifier GUID-5A43C37D-99C0-48E4-A199-F721C4844277 Status **Translated** 电源适配器

此计算机选配一个 65 W 或 90 W 电源适配器。

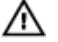

警告: 断开电源适配器电缆与计算机的连接时,请拉动其连接器,而不是不 电缆本身。断开电缆连接时,应将其两边同时拔出,以免弄弯任何连接器插 针。连接电缆时。确保端口和连接器均已正确定向并对齐。

警告:此申源适配器可以与世界各地的申源插座配合使用。但是,申源连接 A 器和配电盘则因国家和地区的不同而有所差异。使用不兼容的电缆或不正确 地将电缆连接至配电盘或电源插座。可能会引起火灾或损害设备。

Identifier GUID-3CCDE4DC-F6C7-4777-8504-52154C796457

Status Translated

芯片组

芯片组事实上分为两个部分 - 北桥和南桥。计算机的所有组件都通过芯片组与 CPU 进行诵信。

此计算机标配处理器集成芯片组。

Identifier GUID-D65971DB-8EE2-4440-A088-E2E5628DFDA3 Status Translated

#### 下载芯片组驱动程序

- 打开计算机电源。 1
- 转至 www.dell.com/support。 2
- 3 单击 **Product Support(产品支持)**, 输入计算机的服务标签, 然后单击 Submit(提交)。

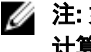

🜠 注: 如果您没有服务标签,请使用自动检测功能,或手动浏览找到您的 计算的型号。

- 4 单击 Drivers & downloads(驱动程序和下载) → Find it myself(自己查 找)。
- 向下滚动页面并展开 Chipset (芯片组)。 5
- 6 单击 **Download(下载)**以下载适用于您的计算机的芯片组驱动程序。
- 下载完成后,浏览至您保存芯片组驱动程序文件的文件夹。 7
- 双击芯片组驱动程序文件的图标,并按照屏幕上显示的说明进行操作。 8

| Identifier | GUID-55C7493E-2D1D-4015-88E1-6B2A66C019A8 |  |
|------------|-------------------------------------------|--|
| Status     | Translated                                |  |
| 识别芯片组      |                                           |  |

- 在任务栏上,单击搜索框,然后键入 Device Manager。 1
- 2 单击**设备管理器**。 此时将显示**设备管理器**窗口。

#### 3 展开**系统设备**。

| ✓ ₩ Sy | stem devices                                                                            |
|--------|-----------------------------------------------------------------------------------------|
| 1      | ACPI Fan                                                                                |
|        | ACPI Fan                                                                                |
|        | ACPI Fan                                                                                |
|        | ACPI Fan                                                                                |
|        | ACPI Fan                                                                                |
|        | ACPI Fixed Feature Button                                                               |
|        | ACPI Power Button                                                                       |
|        | ACPI Processor Aggregator                                                               |
|        | ACPI Sleep Button                                                                       |
|        | ACPI Thermal Zone                                                                       |
|        | ACPI Thermal Zone                                                                       |
|        | Composite Bus Enumerator                                                                |
|        | High Definition Audio Controller                                                        |
|        | High precision event timer                                                              |
|        | Intel(R) Management Engine Interface                                                    |
|        | Intel(R) Power Engine Plug-in                                                           |
|        | Legacy device                                                                           |
|        | Microsoft ACPI-Compliant Embedded Controller                                            |
|        | Microsoft ACPI-Compliant System                                                         |
| 1      | Microsoft Basic Display Driver                                                          |
| 1      | Microsoft Basic Render Driver                                                           |
| 1      | Microsoft System Management BIOS Driver                                                 |
|        | Microsoft UEFI-Compliant System                                                         |
| T.     | Microsoft Virtual Drive Enumerator                                                      |
| T.     | Microsoft Windows Management Interface for ACPI                                         |
| T.     | Microsoft Windows Management Interface for ACPI                                         |
| 1      | Mobile 6th Generation Intel(R) Processor Family I/O LPC Controller (Premium SKU) - 9D48 |
| i.     | Mobile 6th Generation Intel(R) Processor Family I/O PCI Express Root Port #5 - 9D14     |
| Ξ.     | Mobile 6th Generation Intel(R) Processor Family I/O PCI Express Root Port #9 - 9D18     |
| i.     | Mobile 6th Generation Intel(R) Processor Family I/O PCI Express Root Port #6 - 9D15     |
| T.     | Mobile 6th Generation Intel(R) Processor Family I/O PMC - 9D21                          |
| T.     | Mobile 6th Generation Intel(R) Processor Family I/O SMBUS - 9D23                        |
| Σ.     | Mobile 6th Generation Intel(R) Processor Family I/O Thermal subsystem - 9D31            |
| Σ.     | Motherboard resources                                                                   |
| Σ.     | Motherboard resources                                                                   |
| Σ.     | Motherboard resources                                                                   |
| ř.     | Motherboard resources                                                                   |
| ř.     | Motherboard resources                                                                   |
| ř.     | Motherboard resources                                                                   |
| i.     | Motherboard resources                                                                   |
| i.     | Motherboard resources                                                                   |
| i.     | NDIS Virtual Network Adapter Enumerator                                                 |
| I.     | PCI Express Root Complex                                                                |
|        | PCI standard host CPU bridge                                                            |
|        | Plug and Play Software Device Enumerator                                                |
|        | Programmable interrupt controller                                                       |
|        | Kemote Desktop Device Redirector Bus                                                    |
|        | System CMOS/real time clock                                                             |
| 1      | System timer                                                                            |
| 1.     | UNIBUS KOOT BUS Enumerator                                                              |
| i,     | volume ivianager                                                                        |
|        |                                                                                         |

| Identifier | GUID-103CAE5B-5D4B-4CE7-8E55-299080A573D0 |
|------------|-------------------------------------------|
| Status     | Translated                                |
| 内存         |                                           |

此计算机有两个 SODIMM (RAM) 插槽, 卸下后盖即可看到。支持的内存配置为 2GB、4GB、6GB、8GB、10GB、12 GB 和 16 GB。

Identifier GUID-3C76BE89-DFF8-4E74-9C1E-BFD6244EBBD9 Status Translated

在 Windows 中检查系统内存

- 1 单击**开始 <sup>■</sup>**
- **2** 选择**设置** 滎。
- **3** 单击**系统**→关于。

Identifier GUID-5674168C-43BD-48C1-AE76-8E7E766D2521 Status Translated 在 BIOS 设置程序中验证系统内存

- 1 打开或重新启动计算机。
- 2 在屏幕上显示 Dell 徽标时按 F2 键,进入 BIOS 设置程序。
- 在左窗格中,选择设置→常规→系统信息。
   在右窗格中显示内存信息。

| Identifier | GUID-ECCDAEEA-3ACA-4E4B-80A6-881B18014861 |
|------------|-------------------------------------------|
| Status     | Translated                                |
|            | P d z                                     |

#### 使用 ePSA 测试内存

- 1 打开或重新启动计算机。
- 2 在屏幕上显示 Dell 徽标后, 按 F12 键可访问引导菜单。
- 3 使用箭头键突出显示诊断程序菜单选项,然后按 Enter 键。
- 4 按照屏幕上的说明完成的 ePSA 预引导系统评估 (PSA)。

注:如果此时出现操作系统徽标,请等待直至看到桌面。关闭计算机并 重试。 Identifier

GUID-0C5BC8E1-8A21-47C1-B74D-2A4A78ED67F9

Status Translated

处理器

此计算机选配以下处理器:

• 第6代 Intel Core i3/i5

 Identifier
 GUID-CCE95ABB-5EB4-4916-940C-95352A8468CA

 Status
 Translated

 在任务管理器中检查处理器的使用情况。

- 1 右键单击任务栏。
- 单击任务管理器。
   此时将显示任务管理器窗口。
- 3 单击性能选项卡以显示处理器性能详细信息。

| incesses. | Performance              | App history | Startup User         | Details         | Services         |                                                     |                        |
|-----------|--------------------------|-------------|----------------------|-----------------|------------------|-----------------------------------------------------|------------------------|
|           | CPU<br>2% 0.74 GH        | Iz          | CPU<br>% Utilization | Intel(R         | ) Core(TM)       | ) i5-6200U CPU                                      | @ 2.30GHz              |
|           | Memory<br>2.1/15.9 GB    | (13%)       |                      |                 |                  |                                                     |                        |
|           | Disk 0 (C                | :)          |                      |                 |                  |                                                     |                        |
|           | Ethernet<br>S: 0 R: 0 Kb | ps          |                      |                 |                  |                                                     |                        |
|           | Bluetooth<br>Not connect | n<br>ted    | 60 seconds           |                 |                  |                                                     |                        |
|           | Wi-Fi<br>Not connec      | ted         | Utilization 2%       | Speed 0.74 0    | iHz              | Maximum speed:<br>Sockets:<br>Cores:                | 2.40 GHz<br>1<br>2     |
|           |                          |             | Processes<br>95      | Threads<br>1167 | Handles<br>37697 | Logical processors:<br>Virtualization:<br>L1 cache: | 4<br>Enabled<br>128 KB |
|           |                          |             | opume                |                 |                  | L2 caches                                           | 512 KB                 |

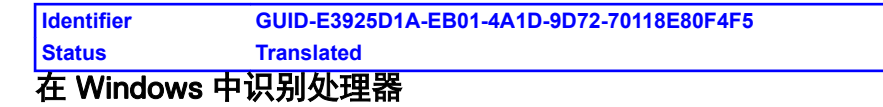

1 在任务栏上,单击搜索框,然后键入 Device Manager。

#### 2 单击设备管理器。

此时将显示**设备管理器**窗口。

- 3 展开**处理器**。
- Processors
   Intel(R) Core(TM) i5-6200U CPU @ 2.30GHz
   Intel(R) Core(TM) i5-6200U CPU @ 2.30GHz
   Intel(R) Core(TM) i5-6200U CPU @ 2.30GHz
   Intel(R) Core(TM) i5-6200U CPU @ 2.30GHz

| Identifier | GUID-2A8E6EBE-E2B1-4BA5-A235-8707FE3FBA6F |
|------------|-------------------------------------------|
| Status     | Translated                                |
| 操作系统       |                                           |

此计算机标配厂家安装的 Windows 10。

| Identifier | GUID-2065C99C-6E07-497C-BF01-95880916B97C |  |
|------------|-------------------------------------------|--|
| Status     | Translated                                |  |
| 服务标签位置     |                                           |  |

服务标签是一个唯一的字母数字标识符,使 Dell 服务技术人员可以识别您计算机 的硬件组件和获取保修信息。

| Identifier | GUID-028E5921-4F8C-4DF3-A9F1-2285BDD50153 |
|------------|-------------------------------------------|
| Status     | Translated                                |
| 设备驱动程      | 序                                         |

| Identifier     | GUID-FD26857E-467E-46F1-88C9-78695F5EC928 |  |
|----------------|-------------------------------------------|--|
| Status         | Translated                                |  |
| ntel 动态平台和散热框架 |                                           |  |

在设备管理器中,检查是否安装了 Intel 动态平台和散热框架。可访 www.dell.com/support 安装驱动程序更新。

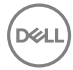

To Intel(R) Dynamic Platform and Thermal Framework Generic Participant

The Intel(R) Dynamic Platform and Thermal Framework Generic Participant

intel(R) Dynamic Platform and Thermal Framework Manager

Intel(R) Dynamic Platform and Thermal Framework Memory Participant

To Intel(R) Dynamic Platform and Thermal Framework Processor Participant

#### Identifier GUID-3780EB73-01D9-4858-8952-DF57AE4C375D Status Translated Intel 芯片组软件安装公用程序

在设备管理器中,检查是否已安装芯片组驱动程序。从 <u>www.dell.com/support</u> 安装驱动程序更新。

| V E System devices                                                                      |
|-----------------------------------------------------------------------------------------|
| CPI Fan                                                                                 |
| ACPI Fan                                                                                |
| ACPI Fan                                                                                |
| ACPI Fan                                                                                |
| CPI Fan                                                                                 |
| ACPI Fixed Feature Button                                                               |
| ACPI Power Button                                                                       |
| ACPI Processor Aggregator                                                               |
| ACPI Sleep Button                                                                       |
| ACPI Thermal Zone                                                                       |
| ACPI Thermal Zone                                                                       |
| Composite Bus Enumerator                                                                |
| Figh Definition Audio Controller                                                        |
| High precision event timer                                                              |
| Intel(R) Management Engine Interface                                                    |
| intel(R) Power Engine Plug-in                                                           |
| Egacy device                                                                            |
| Microsoft ACPI-Compliant Embedded Controller                                            |
| Microsoft ACPI-Compliant System                                                         |
| in Microsoft Basic Display Driver                                                       |
| Microsoft Basic Render Driver                                                           |
| Microsoft System Management BIOS Driver                                                 |
| Microsoft UEFI-Compliant System                                                         |
| Microsoft Virtual Drive Enumerator                                                      |
| Microsoft Windows Management Interface for ACPI                                         |
| Microsoft Windows Management Interface for ACPI                                         |
| Mobile 6th Generation Intel(R) Processor Family I/O LPC Controller (Premium SKU) - 9D48 |
| Mobile 6th Generation Intel(R) Processor Family I/O PCI Express Root Port #5 - 9D14     |
| Mobile 6th Generation Intel(R) Processor Family I/O PCI Express Root Port #9 - 9D18     |
| Mobile 6th Generation Intel(R) Processor Family I/O PCI Express Root Port #6 - 9D15     |
| Mobile 6th Generation Intel(R) Processor Family I/O PMC - 9D21                          |
| Mobile 6th Generation Intel(R) Processor Family I/O SMBUS - 9D23                        |
| Mobile oth Generation Intel(R) Processor Family I/O Thermal subsystem - 9031            |
| Motherboard resources                                                                   |
| Motherboard resources                                                                   |
| Motherboard resources                                                                   |
| Motherboard resources                                                                   |
| Motherboard resources                                                                   |
| Motherboard resources                                                                   |
| Motherboard resources                                                                   |
| Motherboard resources                                                                   |
| DIS Virtual Network Adapter Enumerator                                                  |
| PCI Express Root Complex                                                                |
| PCI standard host CPU bridge                                                            |
| Plug and Play Software Device Enumerator                                                |
| Programmable interrupt controller                                                       |
| E Remote Desktop Device Redirector Bus                                                  |
| System CMOS/real time clock                                                             |
| 🚛 System timer                                                                          |
| UNBUS KOOT BUS Enumerator                                                               |
| 📰 Volume Manager                                                                        |

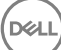

#### Identifier GUID-03A1C657-8953-4D56-A3B1-78E49FE6A84A Status Translated 記卡

在设备管理器中,检查是否已安装视频驱动程序。从 <u>www.dell.com/support</u> 安装 视频驱动程序更新。

Display adapters
 Intel(R) HD Graphics 520

#### Identifier GUID-5DB09EDF-ABC9-4EDF-84C7-530874E24BCF Status Translated Intel 串行 IO 驱动程序

在设备管理器中,检查是否安装了 Intel 串行 IO 驱动程序。从 <u>www.dell.com/</u> <u>support</u> 安装驱动程序更新。

- Human Interface Devices
   HID-compliant consumer control device
  - HID-compliant consumer control device
  - HID-compliant consumer control device
  - HID-compliant system controller
  - HID-compliant system controller
  - HID-compliant touch screen
  - USB Input Device
  - WSB Input Device
  - USB Input Device
  - USB Input Device
  - USB Input Device
  - WSB Input Device
  - USB Input Device
  - ✓ II Mice and other pointing devices
    II HID-compliant mouse

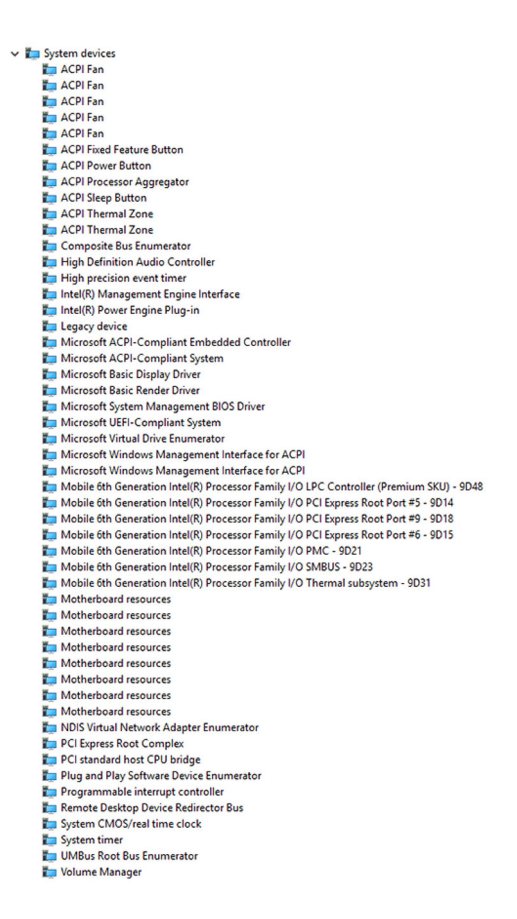

# Identifier GUID-0CD77B33-0CF8-4272-B18D-2050DA48B7A7 Status Translated Intel 受信任执行引擎接口

在设备管理器中,检查是否安装了 Intel 受信任执行引擎接口驱动程序。从 www.dell.com/support 安装驱动程序更新。

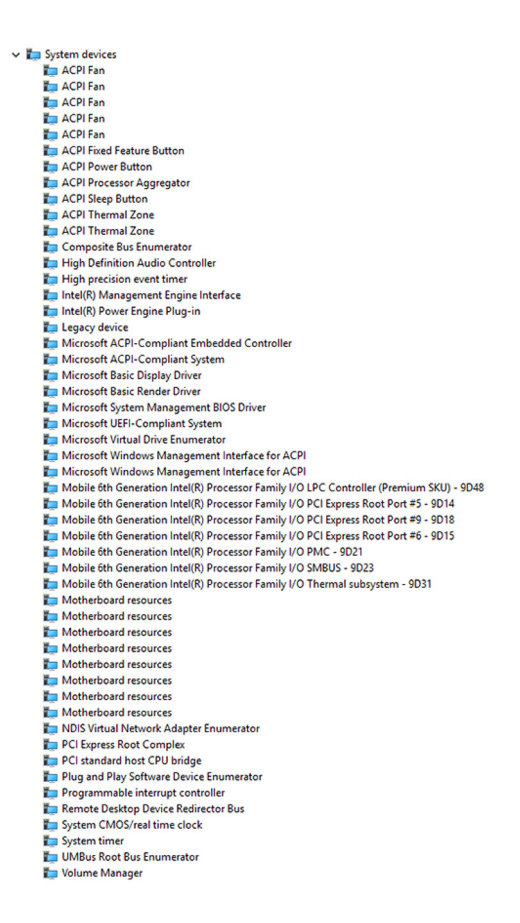

| Identifier    | GUID-D5B43058-BF53-48FD-9455-0B251E437254 |
|---------------|-------------------------------------------|
| Status        | Translated                                |
| ntel 虚拟按钮驱动程序 |                                           |

在设备管理器中,检查是否已安装 Intel 虚拟按钮驱动程序。从 <u>www.dell.com/</u> support 安装驱动程序更新。

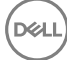

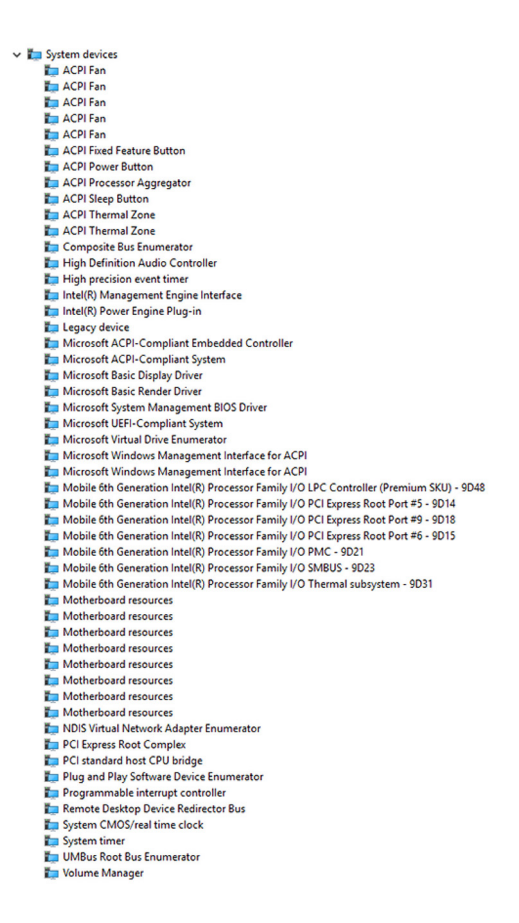

Identifier GUID-5B4DC826-A7CD-40CC-80C2-6454DFD4166C Status Translated Intel 无线 3165 Wi-Fi 和蓝牙驱动程序

在设备管理器中,检查是否已安装网卡驱动程序。从 <u>www.dell.com/support</u> 安装 驱动程序更新。

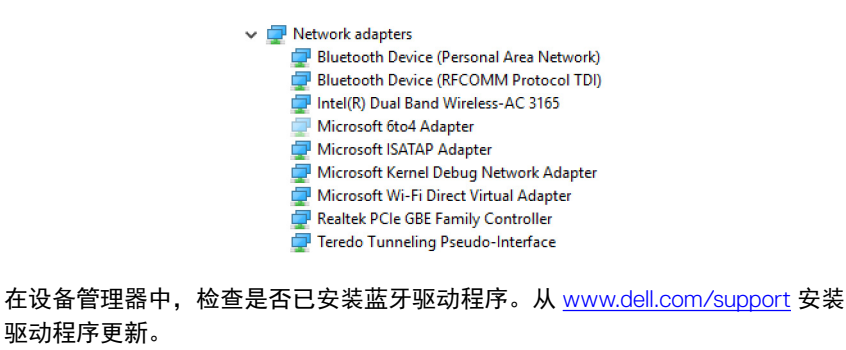

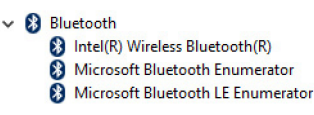

| Identifier | GUID-0ABF042A-1D2E-41BD-A78C-B3614CCCDCC5 |
|------------|-------------------------------------------|
| Status     | Translated                                |
| BIOS 概览    |                                           |

**BIOS** 管理计算机操作系统与连接的设备(如硬盘、视频适配器、键盘、鼠标和打印机)之间的数据流。

| Identifier | GUID-0DDFD81F-A0EC-4787-AA24-29744F870B64 |  |
|------------|-------------------------------------------|--|
| Status     | Translated                                |  |
|            |                                           |  |

- 1 打开或重新启动计算机。
- 2 在屏幕上显示 Dell 徽标时按 F2 键,进入 BIOS 设置程序。 您可以在 BIOS 设置程序中更改用户定义的设置。

| Identifier | GUID-FC6D72B7-4402-4E83-BEB9-2B6E46A453E7 |
|------------|-------------------------------------------|
| Status     | Translated                                |
| 引导菜单       |                                           |

此计算机包含一次性引导菜单。通过使用此功能,您可以更改计算机尝试引导的 设备顺序,如软盘、CD-ROM 或硬盘驱动器。

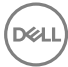

#### Identifier GUID-51511F05-5780-432B-A355-A149BDF8C318 Status Translated

#### 引导菜单增强功能

引导菜单增强功能如下:

- 更容易访问 按 F12 键可访问引导选项菜单。
- 用户提示 提示用户在 BIOS 屏幕上使用击键。
- 诊断程序选项 引导菜单包括 ePSA 诊断程序选项。

| Identifier | GUID-BA8D51E8-B388-470E-9369-C9CE9C2D2EC3 |
|------------|-------------------------------------------|
| Status     | Translated                                |
| 定时键顺序      |                                           |

键盘不是设置初始化的第一个设备。所以,如果您过早按下击键,键盘会被锁 定。在此情况下,屏幕上会显示键盘错误消息,并且您无法使用 Ctrl+Alt+Del 组合 键重新启动您的计算机。

要避免键盘锁定,请耐心等待,直到键盘初始化完成。如果出现以下情况之一,则表明键盘已初始化:

- 键盘指示灯闪烁。
- 在引导过程中,在屏幕的右上角出现 "F2=Setup" 的提示。

Identifier

GUID-DDB13D0D-49B1-4243-8E13-A6D28F567BA9

Status

Translated

## 系统诊断指示灯

**电源状态指示灯:**指示电源状态。

**呈琥珀色定亮起** — 计算机无法引导至操作系统。这表示电源设备或计算机中的另 一个装置出现故障。

**呈琥珀色闪烁** — 计算机无法引导至操作系统。这表示电源设备正常,但计算机中 的另一个装置出现故障或安装不正确。

💋 注: 请参阅指示灯显示方式以确定出现故障的设备。

熄灭 — 计算机进入休眠模式或关闭。

电源状态指示灯呈琥珀色闪烁并伴随哔声指示故障。

例如,电源状态指示灯呈琥珀色闪烁两次后暂停,然后呈白色闪烁三次后暂停。 这种 3.3 显示方式会继续,直到计算机关闭,指示没有找到恢复映像。

下表显示了不同的指示灯显示方式、指示内容和建议的解决方案:

| 指示灯显示方式 | 问题说明                  | 建议的解决方案                               |
|---------|-----------------------|---------------------------------------|
| 1       | 系统板:BIOS 和 ROM 故<br>障 | 快擦写最新版本的 BIOS。如果问<br>题仍然存在,请更换系统板。    |
| 2       | 未检测到内存或 RAM           | 确认内存模块已正确安装。如果<br>问题仍然存在,请更换内存模<br>块。 |
| 3       | 系统板或芯片组错误             | 装回系统板。                                |
| 3,3     | 未找到恢复映像               | 对系统进行重新映像。                            |
| 3,4     | 已找到恢复映像但无效            | 对系统进行重新映像。                            |
| 4       | 内存或 RAM 故障            | 装回内存模块。                               |
| 5       | CMOS 电池故障             | 更换 CMOS 电池。                           |
| 6       | 视频卡或芯片故障              | 装回系统板。                                |
| 7       | CPU 故障                | 装回系统板。                                |

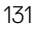

| 指示灯显示方式 | 问题说明   | 建议的解决方案 |
|---------|--------|---------|
| 8       | LCD 故障 | 更换 LCD。 |

如果无法显示错误或问题,计算机在启动过程中可能会发出一连串哔声。以下重 复的哔声代码可以帮助用户诊断其计算机。

D&L

**摄像头状态指示灯:**指示摄像头是否正在使用中。

- 呈白色稳定亮起 摄像头正在使用中。
- 熄灭 摄像头未在使用中。

#### Identifier

GUID-574EA373-F57D-4473-ACDF-4F82C184FE30

Status

Translated

# 获取帮助和联系 Dell

### 自助资源

使用这些自助资源,您可以获得有关 Dell 产品和服务的信息和帮助: 表.1:自助资源。

有关 Dell 产品和服务的信息

Windows 8.1 和 Windows 10

Windows 10

Windows 8.1

访问 Windows 8、Windows 8.1 和 Windows 10 中的帮助

在 Windows 7 中访问帮助

操作系统的联机帮助

故障排除信息、用户手册、设置说明、 产品规格、技术帮助博客、驱动程序、 软件更新等等。

了解操作系统、设置和计算机的使用、 数据备份、诊断等等。 www.dell.com

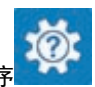

戴尔帮助和支持应用程序

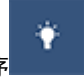

开始使用应用程序

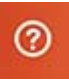

帮助和提示应用程序

在 Windows 搜索中, 输入 Help and Support, 然后按 Enter 键。

单击**开始 → 帮助和支持**。

www.dell.com/support/windows www.dell.com/support/linux

www.dell.com/support

请参阅 Me and My Dell (我和我的 Dell),网址为 <u>www.dell.com/support/</u> manuals。

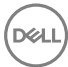

## 联系 Dell

如果因为销售、技术支持或客户服务问题联络 Dell,请访问 www.dell.com/ contactdell.

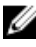

💋 注: 可用性会因国家和地区以及产品的不同而有所差异,某些服务可能在您 所在的国家/地区不可用。

DEL

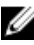

💋 注: 如果没有活动的 Internet 连接,您可以在购货发票、装箱单、帐单或 Dell 产品目录上查找联系信息。